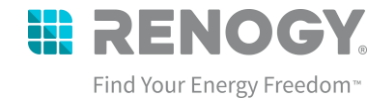

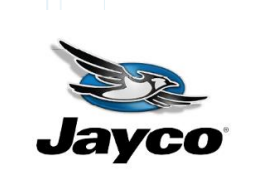

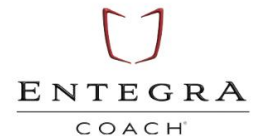

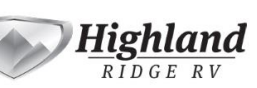

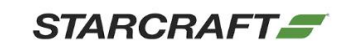

## Renogy Lithium Battery Firmware Update

| Bulletin Type: | Recall                                               | Publication Date: | May 2024<br>Jayco, Entegra<br>Coach                                |  |
|----------------|------------------------------------------------------|-------------------|--------------------------------------------------------------------|--|
| Bulletin #(s): | 24V-160 USA<br>2024-141 Canada                       |                   |                                                                    |  |
| Job Code(s):   | 9903603                                              | Make(s):          |                                                                    |  |
| Flat Pata(a);  | 9903603A .50 HR<br>Renogy Battery<br>Inspection Only | Model(s):         | Terrain, Solstice LI,<br>Swift LI, Launch,<br>Expanse LI, Ethos LI |  |
| rial Rale(S):  | Inspection and Battery<br>Firmware Update            | Model Year(s):    | 2021-2024                                                          |  |

| Incident:       | Renogy Firmware Update to address Recall Remedy                                  |                                                             |  |  |
|-----------------|----------------------------------------------------------------------------------|-------------------------------------------------------------|--|--|
| Affected Units: | 2021-2024 Jayco Terrain, Solstice LI, S<br>Launch, Expanse LI, Ethos LI with Ren | Swift LI; 2021-2024 Entegra Coach<br>ogy 48V Lithium system |  |  |
| Parte Kit-N/A   | Parts Kit #: N/A                                                                 |                                                             |  |  |
| Faits Kit.N/A   | Part Kit Contents: N/A                                                           |                                                             |  |  |
|                 | Renogy will be sending the USBCAN A dealers.                                     | Analyzer and Jumper cables to                               |  |  |
| Misc. Tools &   | 1 - USBCAN Analyzer                                                              | CO USECAN - I                                               |  |  |
| Supplies:       | 1 - Jumper Cable – Male<br>Amp Super Seal Connector<br>to Bare Wire              |                                                             |  |  |

24V-160\_Renogy Recall Remedy

May 2024

Page 1 of 50

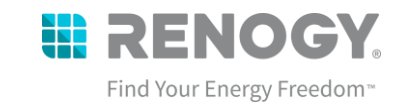

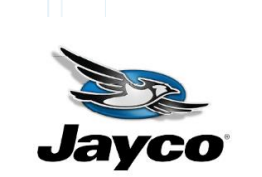

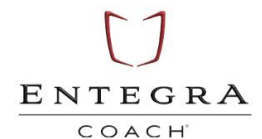

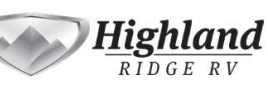

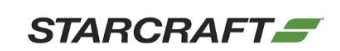

| Misc. Tools &<br>Supplies:   | 1 - Jumper Cable-A – Female Amp<br>Super Seal Connector to Grey<br>Deutsche (DTM) Connector    |          |
|------------------------------|------------------------------------------------------------------------------------------------|----------|
| <b></b> -                    | 1 - Jumper Cable-B –<br>Female Amp Super Seal<br>Connector to Male Amp<br>Super Seal Connector |          |
| Parts Return<br>Information: | N/A                                                                                            | <u> </u> |

# RENOGY Lithium Battery Firmware Update

Please read the following instructions thoroughly before starting the inspection and battery firmware update. If you have any questions or need some guidance throughout the inspection or battery firmware update procedure, please contact Renogy at <u>Recall@renogy.com</u> or give us a call at **(909) 870-1885**.

This is the safety alert symbol. It is used to alert you to potential personal injury hazards. Obey all safety messages that follow this symbol to avoid possible injury or death.

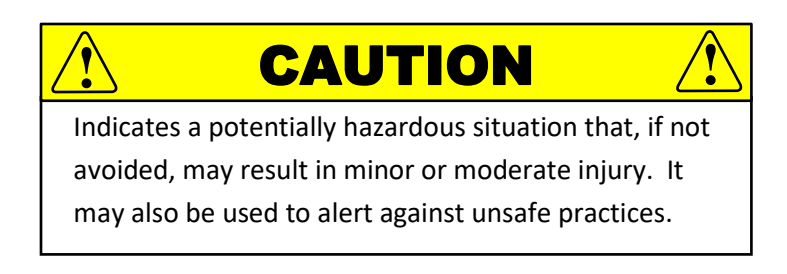

24V-160\_Renogy Recall Remedy

May 2024

Page 2 of 50

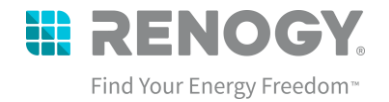

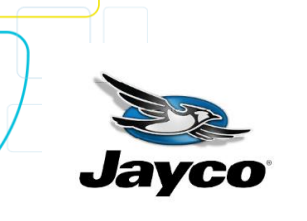

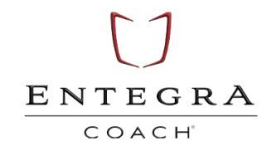

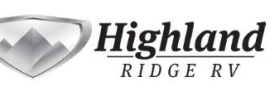

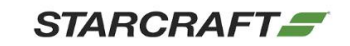

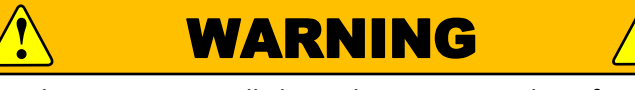

Indicates a potentially hazardous situation that, if not

avoided, may result in death or serious injury.

24V-160\_Renogy Recall Remedy

May 2024

Page 3 of 50

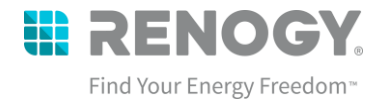

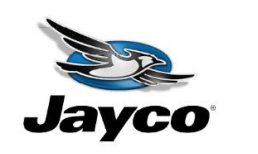

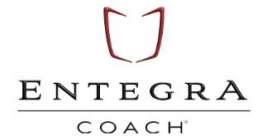

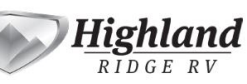

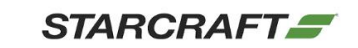

#### Table of Contents

| 1. | Inspection Process                                    | 4 |
|----|-------------------------------------------------------|---|
| A. | Checking for stuck contactors                         |   |
| Β. | Check for Cell Imbalance                              | 7 |
| 2. | Driver Installation – Getting your PC Ready           | 7 |
| A. | Materials Needed                                      |   |
| Β. | Downloading the Renogy Battery Firmware Update Folder |   |
| С  | . Installing the Driver                               |   |
| D  | . Finding your BitLocker                              |   |
| 3. | Firmware Bootloader Instruction                       |   |
| 4. | Debug Tool Instruction                                |   |
| 5. | Debug Tool Manual SOC% Calibration                    |   |

#### **1. Inspection Process**

Check the firmware version on the Samkoon screen. If the firmware version is 137.4.4 you should stop and file a claim for inspection only.

Before completing the firmware update, the battery should pass the following inspection to check for stuck contactors.

# A.Checking for stuck contactors

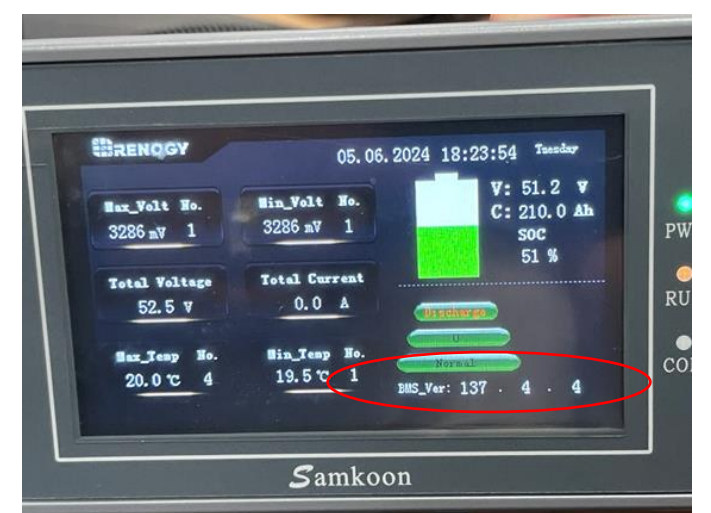

Being able to power the 12V or 48V circuits when the battery is "off" is the most obvious sign for stuck contactors. A stuck contactor will require immediate stoppage of use and require a battery replacement related to the recall.

24V-160\_Renogy Recall Remedy

May 2024

Page 4 of 50

🚯 renogy.com

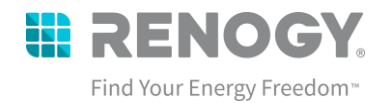

STARCRAFT

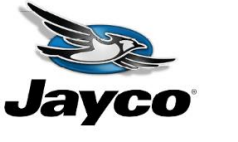

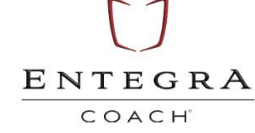

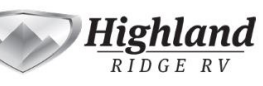

## WARNING

DO NOT touch any terminals or connectors.

# CAUTION

- DO NOT wear jewelry or other metal objects when working on or around the battery.
- 1. Power down the lithium battery system.
  - A. Turn off the Inverter by pushing button on Inverter remote switch located near the Firefly Touchscreen so that the push button protrudes from its location and the green power light shuts off.

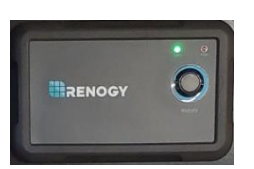

- B. Verify all charging sources have been disconnected:
  - i. Alternator (Engine OFF)
  - ii. Shore Power (Nothing plugged into shore power port)
  - iii. Side Solar (Nothing plugged into side solar port)
  - iv. Rooftop Solar disconnect near battery in the 'OFF' position.
- C.Turn off the 12V Master Disconnect (Main Power) located near the rear of the sliding door. Verify that the red light turns off.

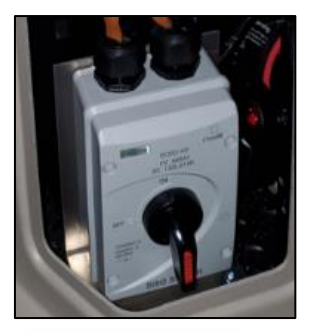

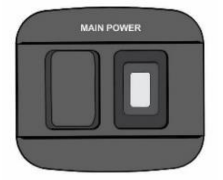

24V-160\_Renogy Recall Remedy

May 2024

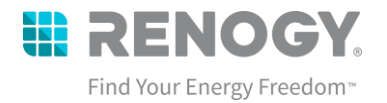

STARCRAFT

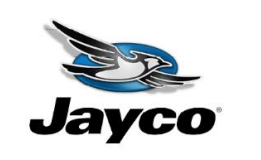

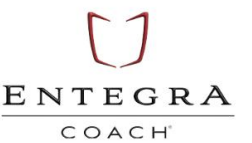

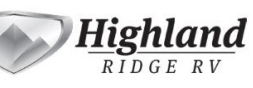

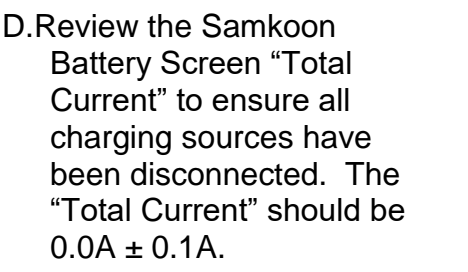

BRENOGY Bax Volt He o PWR atal Velter • 52.0 V Samkoon

E. Press and release the Self-Locking Battery Switch. The button will flush in the 'OFF' position. For verification, the Samkoon Screen should be OFF.

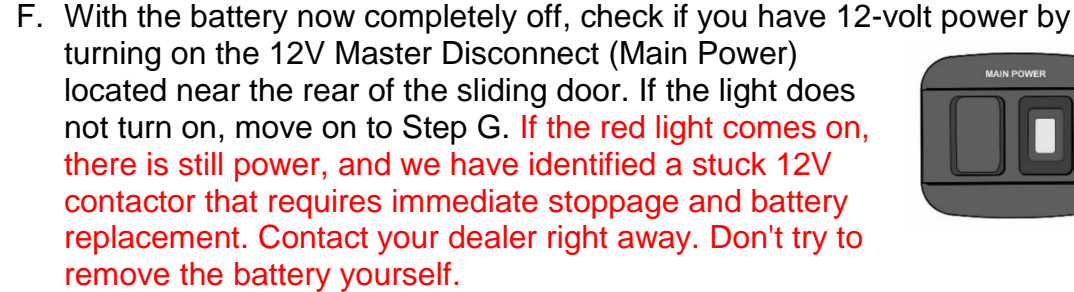

G. Check if you have 48-volt power by pushing the button on the Inverter remote switch located near the Firefly Touchscreen so that it is pushed in. Wait about 1-2 minutes to see if the green power light turns on. If the light comes on, there DENOGY is still power, and we have identified a stuck 48V contactor that requires immediate stoppage and battery replacement. Contact your dealer right away. Don't try to remove the battery yourself.

If no lights were observed during the 12V or 48V circuit checks, then you can move on to the next Step B.

24V-160 Renogy Recall Remedy

May 2024

Page 6 of 50

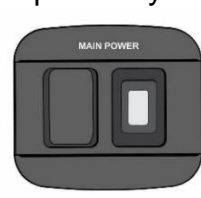

BATTERY

SWITCH

SELF LOCK

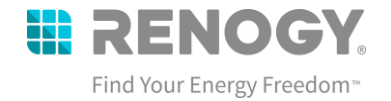

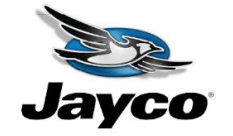

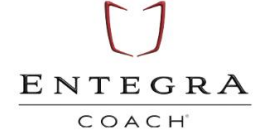

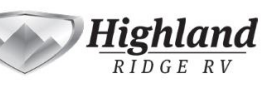

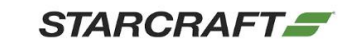

### **B.Check for Cell Imbalance**

Cell imbalance is not a direct indicator of a stuck contactor, but attributed to variations in cell capacity, aging, charging, and discharging. However, it could suggest the presence of a stuck contactor.

If you have any of the following conditions <u>AND a stuck contactor</u>, then you proceed with battery replacement under the recall. If you ONLY have cell imbalance and not a stuck contactor, then you must contact your dealer for a battery warranty replacement NOT RELATED to the recall.

Cell imbalance could be defined by any of the following conditions below:

- A. If the voltage difference between the min and max cell voltage is greater than 800mv.
- B. If the battery total voltage is less than 32V.
- C. If the max cell reads 8,000mV or similar.
- D. If the min cell is under 2,000mV.

#### WARNING: Do not attempt to charge the battery with the above conditions:

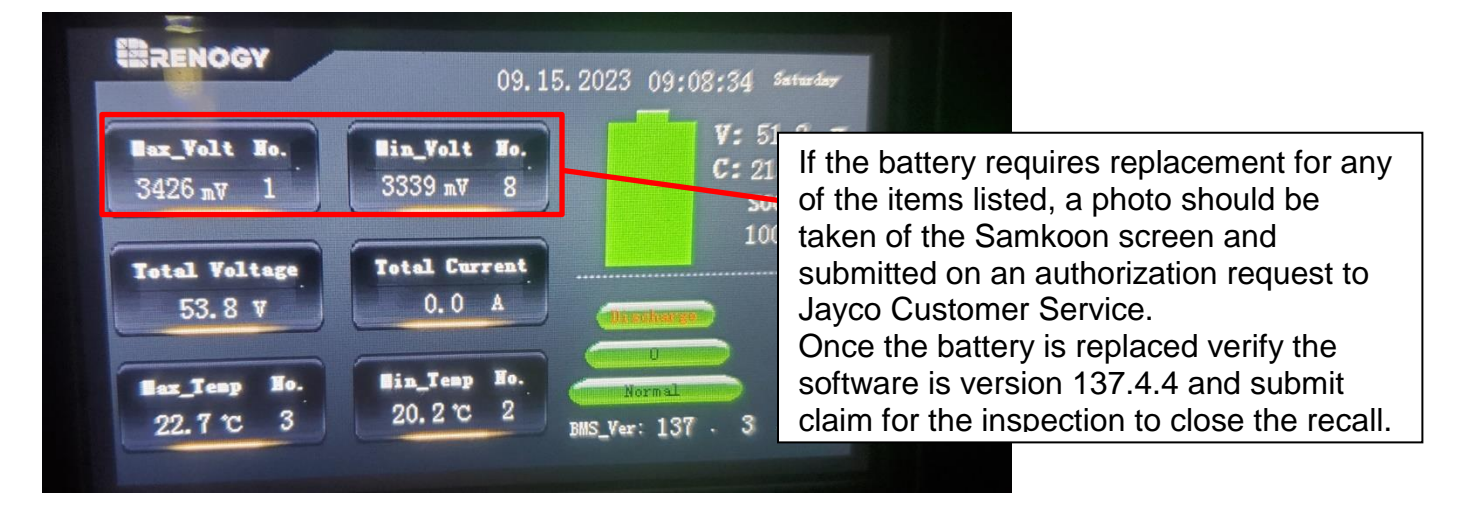

#### 2. Driver Installation – Getting your PC Ready

To ensure smooth driver installation, we recommend you have the following materials ready as well as access to administrative privileges on your computer if it is on a network.

24V-160\_Renogy Recall Remedy

May 2024

Page 7 of 50

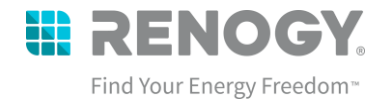

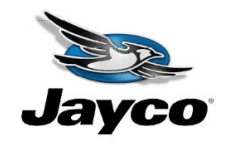

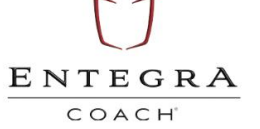

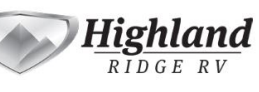

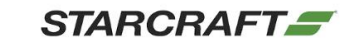

Note: The update is only compatible with Windows computers and not Mac OS systems. If you do not have a Windows computer, please reach out to your dealer, or contact Renogy at <u>Recall@renogy.com</u> or call us at (909) 870-1885.

## A.Materials Needed

- 1. Laptop running Windows 10 with administrative privileges preferred.
  - a. The driver installation has been tested to operate on Windows 10 and Windows 11. Computers that are part of a network should have IT personnel nearby to unlock driver access to install the necessary driver to connect to the USB Can Analyzer as well as provide access to BitLocker if applicable.
  - In some cases, you will need your BitLocker to disable your driver to install the battery firmware driver needed to conduct battery update.
- 2. USB CAN Analyzer
  - a. The USB-Can Analyzer will be shipped with the harnesses needed to connect to the battery as well as a USB Cable to connect to your computer.

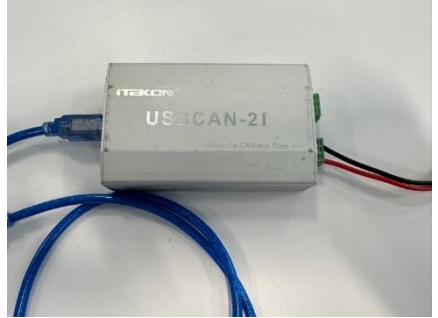

3. Access to the Driver and Firmware Installation Folders

## B. Downloading the Renogy Battery Firmware Update Folder

 Click the below link to access the battery update folders and select "Download". You can also scan the QR Code which will take you to the same domain. It is recommended to be logged into another device to download the driver as it will require a restart of your computer.

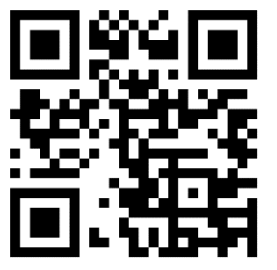

 ✓ Download

 24V-160\_Renogy Recall Remedy
 May 2024
 Page 8 of 50

https://rb.gy/v2xtwg

|                 |                                           |             |               |              | Į               | Find Your Energy  | <b>DGY</b> ®<br>gy Freedom™ |
|-----------------|-------------------------------------------|-------------|---------------|--------------|-----------------|-------------------|-----------------------------|
| Jayco           | ENTEGRA<br>COACH                          |             | High<br>Rido  | land<br>Gerv | STARC           | RAFT              |                             |
| OneDrive        | 🔎 Search                                  |             |               |              |                 | ସ ୫ 🚳 ? (ML)      |                             |
| + Add new       | 양 Share ⓒ Copy link 🛓 Download 🕞 Automat  | e ~         |               |              | JF Sort         | : ✓ ☴ ✓ 町 Details |                             |
| Mauricio Luna   | My files > Renogy Battery Firmware Update |             |               |              |                 |                   |                             |
| G Home          | Pi Name † v                               | Modified ~  | Modified By Y | File size 🗸  | Sharing         | Artivity          |                             |
| 양 Shared        |                                           |             | mounica by    |              | or of the later | Activity          |                             |
| ☆ Favorites     | KB1210LFP515-12 Update Instructions       | 2 hours ago |               | / items      | Shared          |                   |                             |
| Recycle bin     | Update Instructions Video Steps           |             |               |              |                 |                   |                             |
| Browse files by |                                           |             |               |              |                 |                   |                             |
| & People        |                                           |             |               |              |                 |                   |                             |
| Meetings        |                                           |             |               |              |                 |                   |                             |

2. Go to the downloaded One Drive Folder location – typically in "Downloads" – and right click the zipped file and select "EXTRACT HERE" or "EXTRACT" or "EXTRACT ALL" and choose your own location.

|   |                               | Extract                           | Downloads        |                                     |                                                     |                                                         |                                          |                      |
|---|-------------------------------|-----------------------------------|------------------|-------------------------------------|-----------------------------------------------------|---------------------------------------------------------|------------------------------------------|----------------------|
|   | e View                        | Compressed Folder                 | Tools            |                                     |                                                     |                                                         |                                          |                      |
| C | Cut<br>Copy path<br>Paste sho | rtcut Move Copy<br>to * to *<br>O | Delete Rename    | New<br>Folder<br>New<br>New         | Right click the<br>older and then<br>elect "Extract | Select all<br>Select none<br>Invert selection<br>Select |                                          |                      |
|   | his PC → OS (                 | (C:) → Users → MLu                | ına → Downloads  | H                                   | lere."                                              |                                                         |                                          |                      |
|   |                               |                                   | Name             |                                     |                                                     | Date modified                                           | Туре                                     | Size                 |
|   |                               |                                   | Today (1)        | 06                                  | Open                                                | E/E/2024 4:12 DEA                                       | VinRAR ZIP archive                       | 1,239,846 KB         |
|   |                               |                                   | Last week (3)    | t                                   | Share with Skype Open with WinRAR                   |                                                         | ∕licrosoft Excel W                       | 87 KB                |
|   |                               |                                   | ALLIANCE RV SOLA | R AUDIT 4-28-24<br>nd ECB CAN box s | Fytract files                                       |                                                         | VinRAR ZIP archive<br>VinRAR ZIP archive | 6,392 KB<br>4,283 KB |
|   |                               |                                   | Last month (14)  |                                     | Extract to "OneDrive_2024-05                        | -06\"                                                   |                                          |                      |
| 8 | 6)                            |                                   | 2024_04_25       | 1240419 130310-M                    | 🖻 Share                                             |                                                         | VinRAR ZIP archive                       | 672 KB               |
|   | min                           |                                   |                  |                                     |                                                     |                                                         |                                          |                      |

3. When finished, there will be a folder called "Renogy Battery Firmware Update" Folder

May 2024

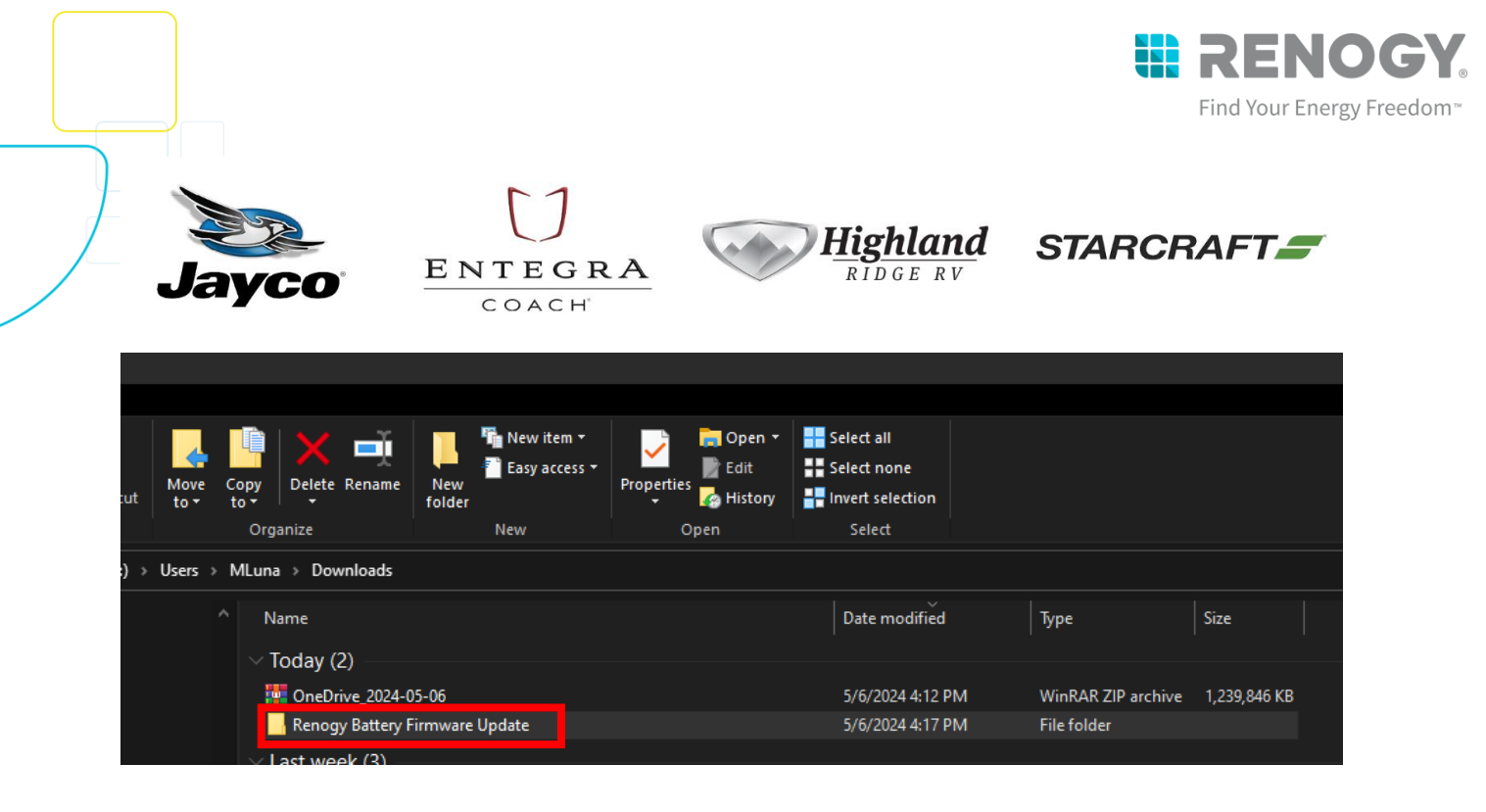

## C. Installing the Driver

1. Click the START button and select SETTINGS.

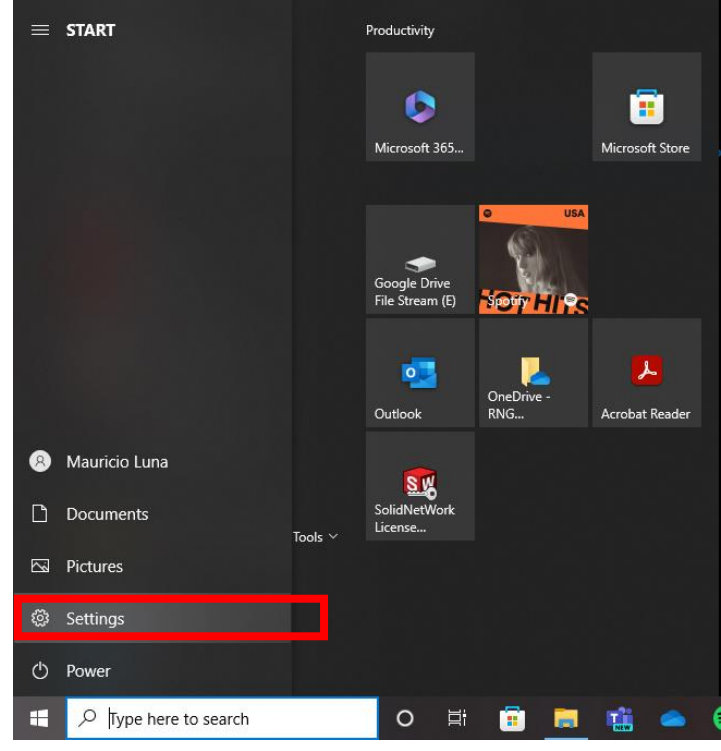

2. Select Update and Security. Alternatively, you can type in "recovery options."

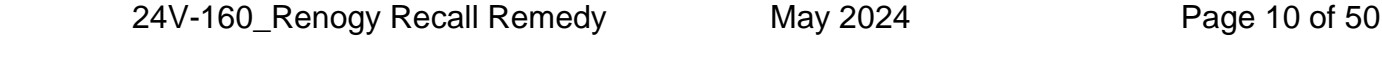

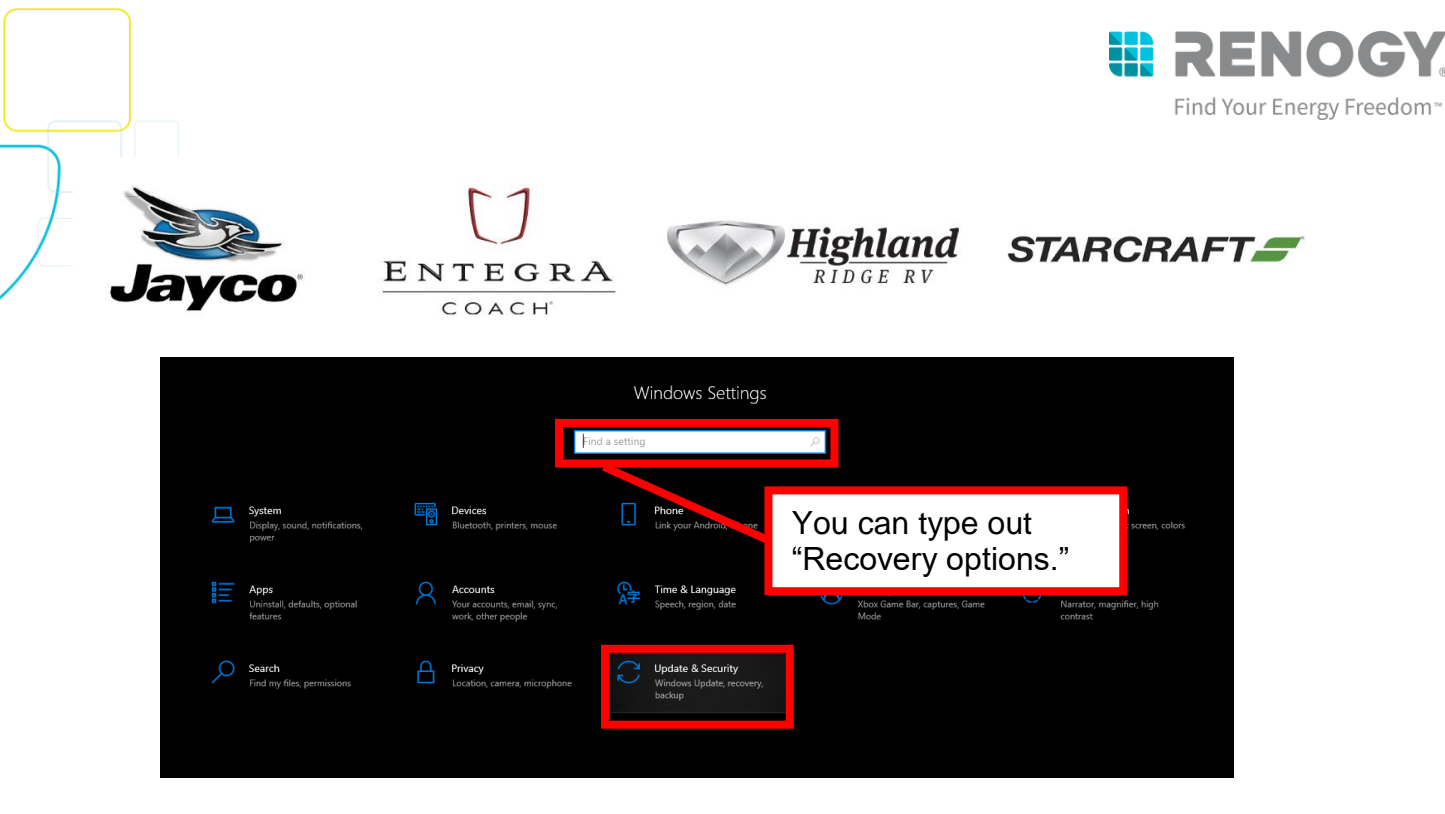

3. Select "Recovery" and then select "Restart Now" under Advanced Startup

| ÷   | Settings              |                                                                                                    |
|-----|-----------------------|----------------------------------------------------------------------------------------------------|
| ል   | Home                  | Recovery                                                                                                    |
| Fi  | nd a setting $ ho$    | Reset this PC                                                                                                    |
| Upo | late & Security       | If your PC isn't running well, resetting it might help. This lets you choose<br>to keep your personal files or remove them, and then reinstalls<br>Windows.                                                |
| С   | Windows Update        | Get started                                                                                                    |
| 曲   | Delivery Optimization |                                                                                                    |
| \$  | Windows Security      | Advanced startup                                                                                                    |
| ₹   | Backup                | Start up from a device or disc (such as a USB drive or DVD), change your<br>PC's firmware settings, change Windows startup settings, or restore<br>Windows from a system image. This will restart your PC. |
| Þ   | Troubleshoot          | Restart now                                                                                                    |
| ධු  | Recovery              |                                                                                                    |
| Ø   | Activation            | More recovery options                                                                                                    |
| Å   | Find my device        | Learn how to start fresh with a clean installation of Windows                                                                                                    |
| 8   | For developers        |                                                                                                    |
|     |                       |                                                                                                    |
|     |                       |                                                                                                    |

4. Your computer will restart and then prompt you to select from the following options. Use your mouse to select "Troubleshoot." Alternatively, you can use your arrow keys and press enter.

24V-160\_Renogy Recall Remedy

May 2024

Page 11 of 50

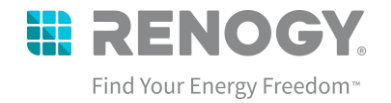

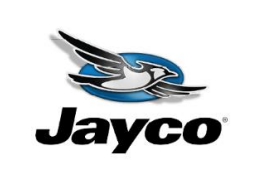

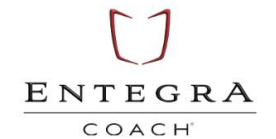

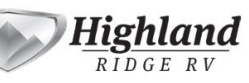

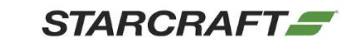

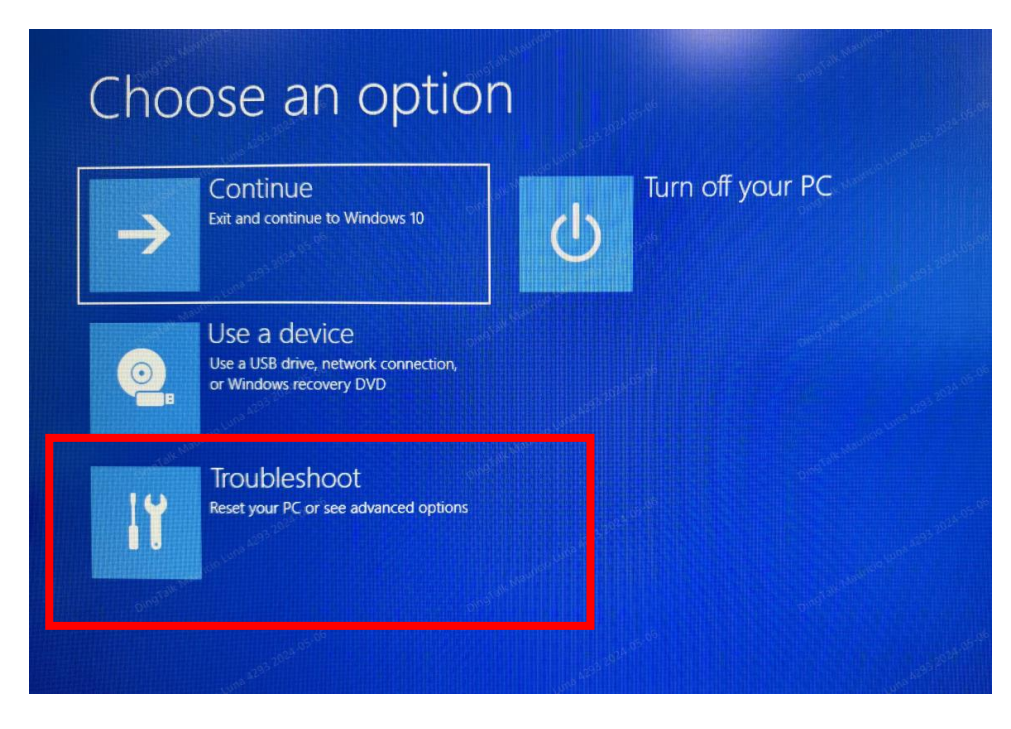

5. After "Troubleshoot" use your mouse to select "Advanced Options"

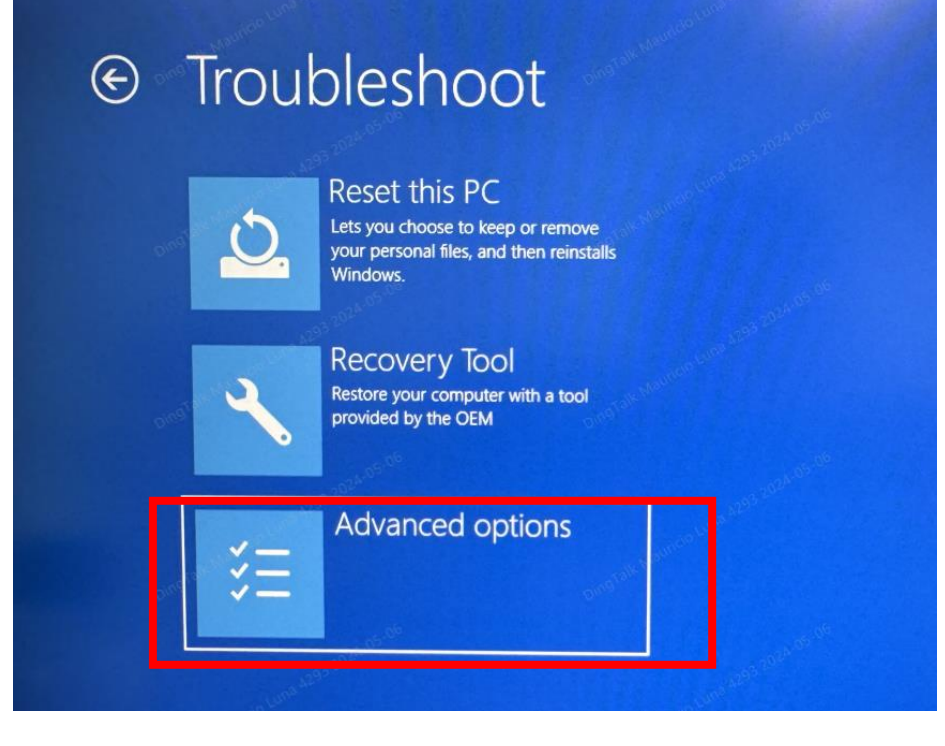

24V-160\_Renogy Recall Remedy

May 2024

Page 12 of 50

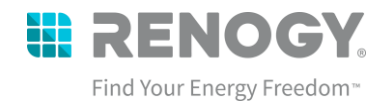

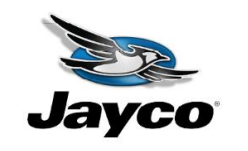

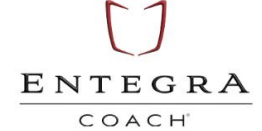

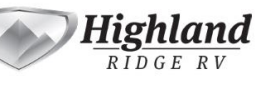

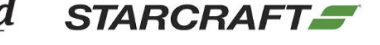

6. Under Advanced Options use your mouse to select "Startup Settings"

| ¢ | Advanced options                                                         |                                                                                                    |                                                                                                    |  |  |
|---|--------------------------------------------------------------------------|----------------------------------------------------------------------------------------------------|----------------------------------------------------------------------------------------------------|--|--|
|   | Startup Repair<br>Fix problems that keep Windows from<br>loading         | Contraction of the second second seco | r see                                                                                                    |  |  |
|   | Startup Settings<br>Change Windows startup behavior                      | UEFI Firmware<br>Settings<br>Change settings in your PC's UEFI<br>firmware                                                                                                    |                                                                                                    |  |  |
|   | Command Prompt<br>Use the Command Prompt for<br>advanced troubleshooting | System Restore<br>Use a restore point recorded on your<br>PC to restore Windows                                                                                                    |                                                                                                    |  |  |
|   | See more recovery options                                                | and the second second s | Orter and the second second se |  |  |

7. Under Startup Settings, you will press "ENTER" again to restart your computer where you will disable the driver signature enforcement.

| ¢ | Startup Settings                                                                                                    | 5                     |                                                                                                    |
|---|----------------------------------------------------------------------------------------------------|-----------------------|----------------------------------------------------------------------------------------------------|
|   | Restart to change Windows opti  Enable low-resolution video mode                                                                                                    | ions such as:         | and a stand of the stand of the |
|   | Enable deougging mode     Enable boot logging     Enable Safe Mode     Disable driver signature enforcement     Disable early-launch anti-malware protection     Disable automatic restart on system failure                                                                                                    |                       | and the second second sec                                                                                                    |
|   |                                                                                                    |                       | tart                                                                                                    |
|   | and the second second s | and the second second |                                                                                                    |

24V-160\_Renogy Recall Remedy

May 2024

Page 13 of 50

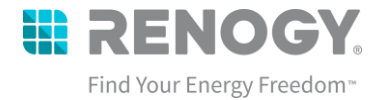

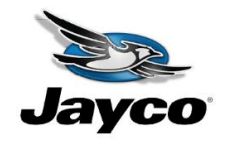

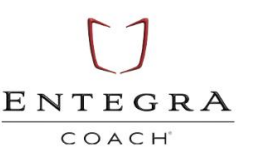

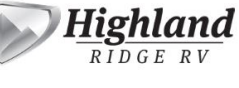

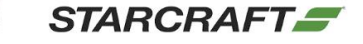

 When your computer restarts, you will then be given the following options and make sure to select number 7 – Disable driver signature enforcement – by using your mouse to select it or pressing the number 7 on your keypad

| Startap Settings                                     |
|------------------------------------------------------|
| Press a number to choose from the options below:     |
|                                                      |
| 1) Enable debugging                                  |
| 2) Enable boot logging                               |
| 3) Enable low-resolution video                       |
| 4) Enable Safe Mode                                  |
| 5) Enable Safe Mode with Networking                  |
| 6) Enable Safe Mode with Command Prompt              |
| 7) Disable driver signature enforcement 4 Pross 7 or |
| 8) Disable early launch anti-malware protection      |
| 9) Disable automatic restart after failure           |
|                                                      |
| Press F10 for more options                           |
| Press Enter to return to your operating system       |
| riess the to retain to your operating system         |
|                                                      |

If you did not get to the Startup Settings and instead get BitLocker below, please see the next section **"D. Finding your BitLocker"** for finding your BitLocker then proceed to redo the steps Highlighted in "C. Installing the Driver" after finding your BitLocker.

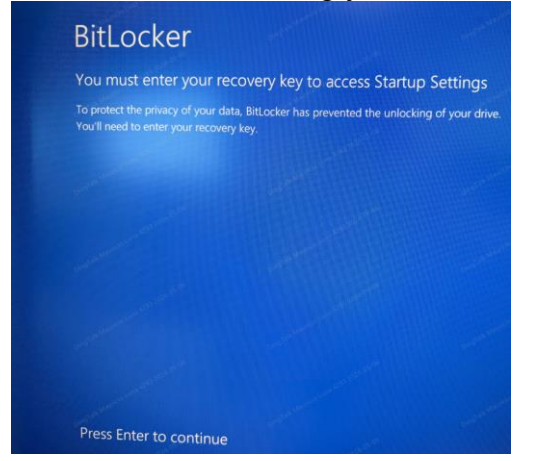

Connect the USB Can Analyzer to your computer to automatically try to download the ITEK Driver needed to conduct battery updates. Connect the USB-B Side of the cable to the USB Can Analyzer and connect the USB A side to your computer.

24V-160\_Renogy Recall Remedy

May 2024

Page 14 of 50

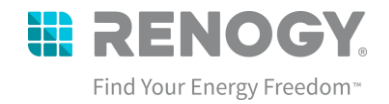

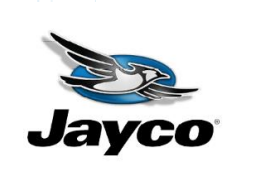

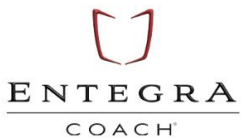

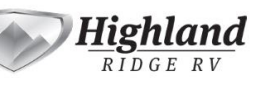

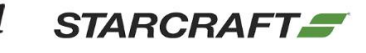

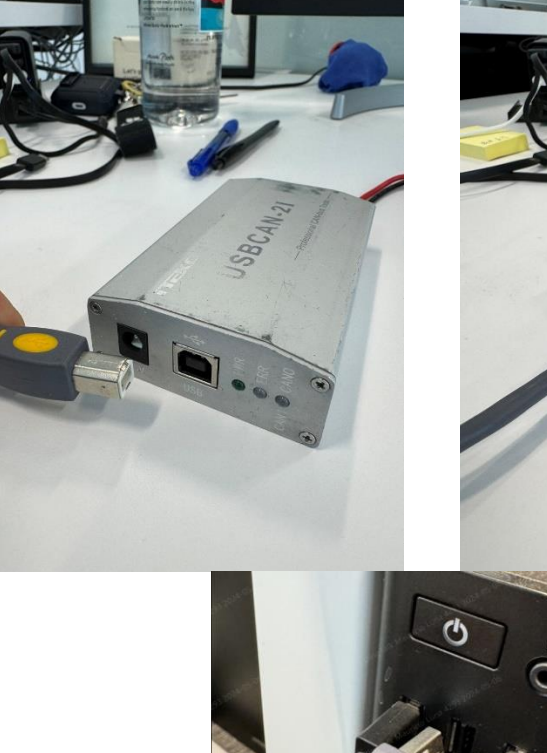

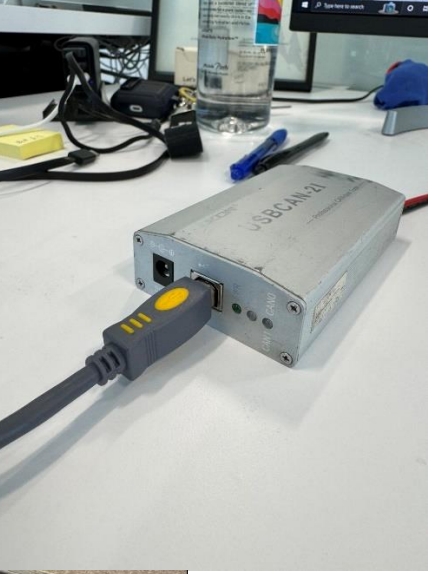

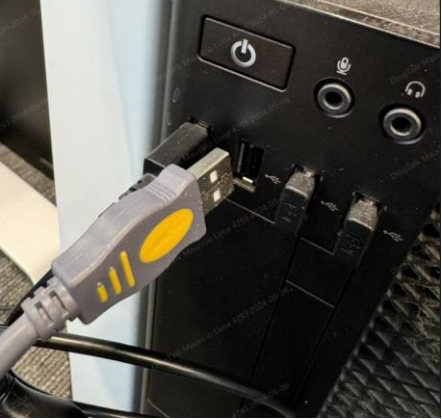

24V-160\_Renogy Recall Remedy

May 2024

Page 15 of 50

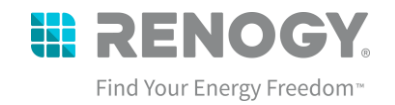

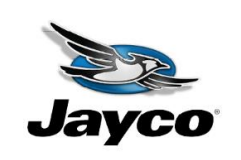

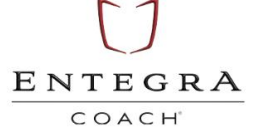

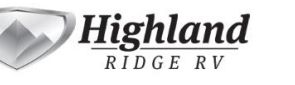

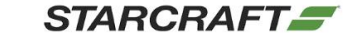

9. Upon connecting, the driver will attempt to automatically install if you do not have driver enforcement enabled.

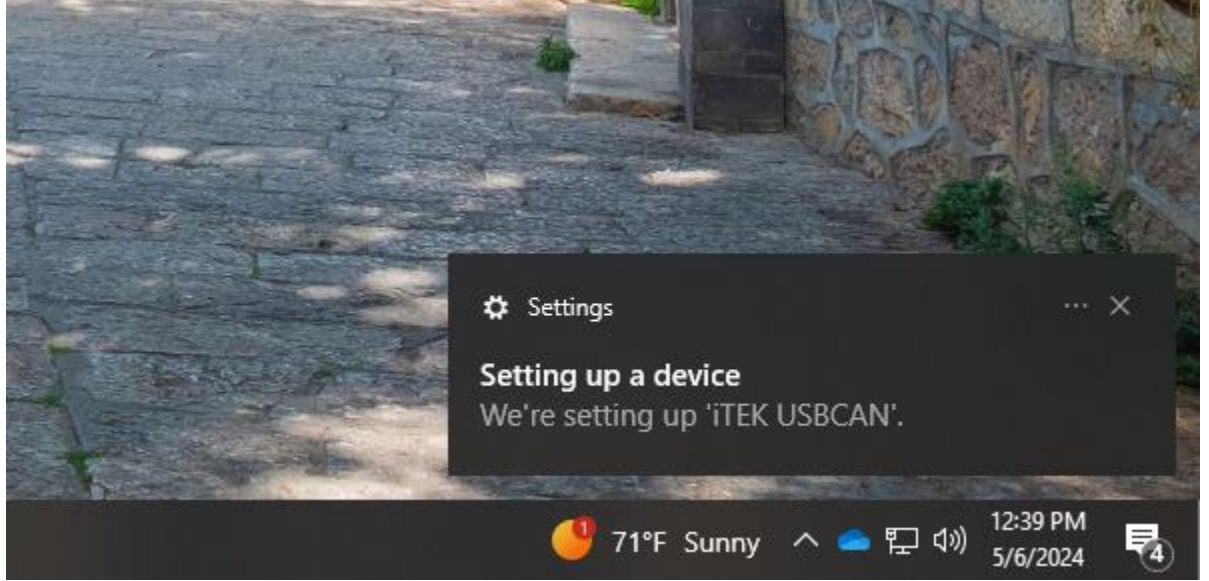

10. Upon completion, you need to validate whether the driver installed correctly by going to Device Manager. Go to Start, type in "DEVICE MANAGER" and select the following to open the window.

24V-160\_Renogy Recall Remedy

May 2024

Page 16 of 50

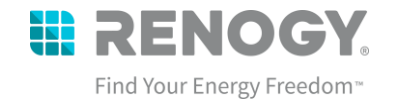

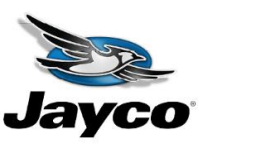

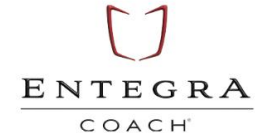

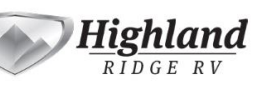

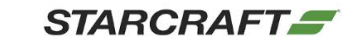

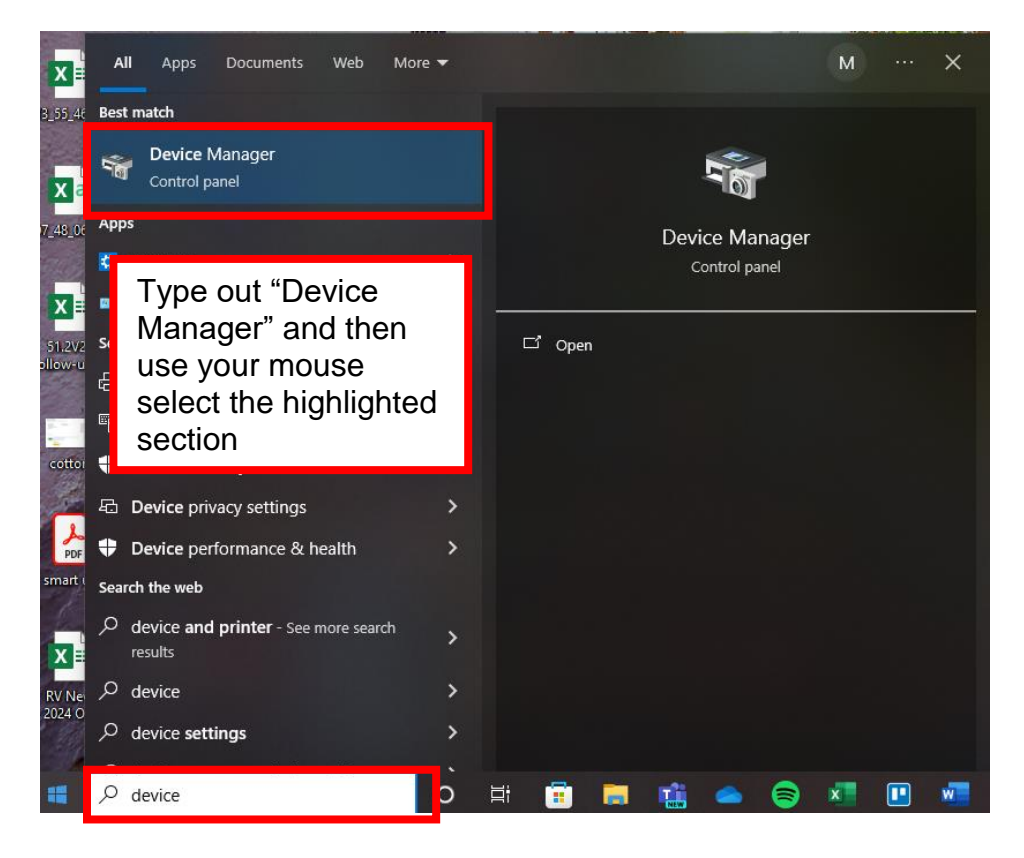

24V-160\_Renogy Recall Remedy

May 2024

Page 17 of 50

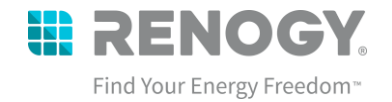

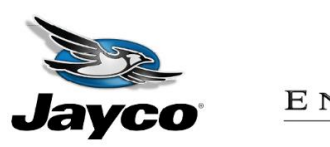

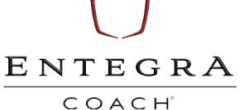

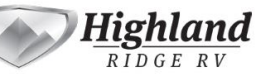

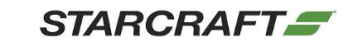

11. If the ITEK USBCAN is shown under "Other Devices" as well as has a caution symbol, then driver needs to be updated to be correctly installed. It should normally fall under Universal Serial Bus Controllers

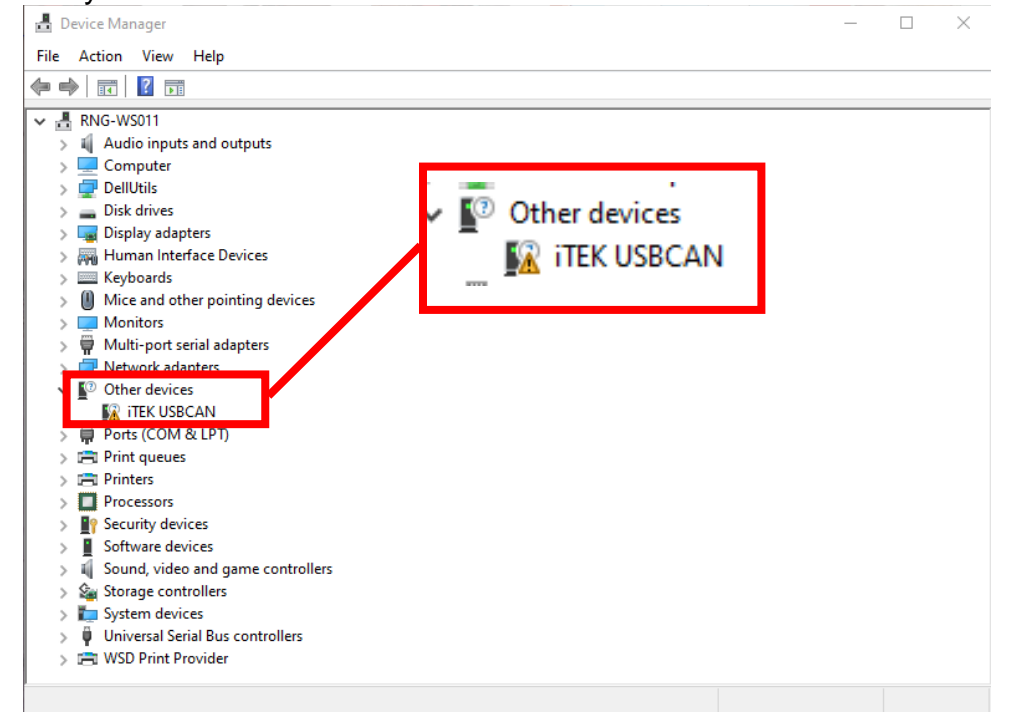

12. Right click the ITEK USB Driver and select "UPDATE DRIVER"

24V-160\_Renogy Recall Remedy

May 2024

Page 18 of 50

|                                                                                                    |                                                                                                    |                                                                                                    | Find Your Er                                                                                                    | IOGY<br>nergy Freedom <sup>™</sup> |
|----------------------------------------------------------------------------------------------------|----------------------------------------------------------------------------------------------------|----------------------------------------------------------------------------------------------------|----------------------------------------------------------------------------------------------------|------------------------------------|
| yco                                                                                                    | ENTEGRA<br>COACH                                                                                                    | Highland<br>RIDGE RV                                                                                                    | STARCRAFT                                                                                                    |                                    |
| 🗄 Device Manager                                                                                                    |                                                                                                    |                                                                                                    | - 🗆 X                                                                                                    |                                    |
| File Action View                                                                                                    | Help                                                                                                    |                                                                                                    |                                                                                                    |                                    |
|                                                                                                    | 🛿 🖬 👹 💭 💺 🗙 🕀                                                                                                    |                                                                                                    |                                                                                                    |                                    |
| <ul> <li>LAPTOP.822C5</li> <li>Audio inpi</li> <li>Batteries</li> <li>Bluetooth</li> <li>Computer</li> <li>Disk drives</li> <li>Disk drives</li> <li>Display ad</li> <li>Firmware</li> <li>Firmware</li> <li>Keyboards</li> <li>Monitors</li> <li>Monitors</li> <li>Network a</li> <li>Other devi</li> <li>App Se</li> <li>M</li> <li>M</li> <li>M</li> <li>M</li> <li>W</li> <li>W</li> <li>W</li> <li>W</li> <li>W</li> <li>Pint (</li> </ul> | SE21<br>uts and outputs<br>s<br>lapters<br>terface Devices<br>s<br>other pointing devices<br>dapters<br>lices<br>erver<br>Update driver<br>Uninstall device<br>Scan for hardware changes<br><b>Properties</b>                                                                                                    |                                                                                                    |                                                                                                    |                                    |
|                                                                                                    | Device Manager<br>File Action View<br>File Action View<br>File Action Vi | Device Manager   File   Action   View   Help   Image:   File   Action   View   Help   Image:   Image: </td <td>ENTEGRA<br/>COACH<br/>EVENCE Manager<br/>File Action View Help<br/>Ele Action View Help<br/>Ele Action View Help Help Action View Help Action View Help Action View Help A</td> <td>Fie Action View Help</td> | ENTEGRA<br>COACH<br>EVENCE Manager<br>File Action View Help<br>Ele Action View Help<br>Ele Action View Help Help Action View Help Action View Help Action View Help A | Fie Action View Help               |

May 2024

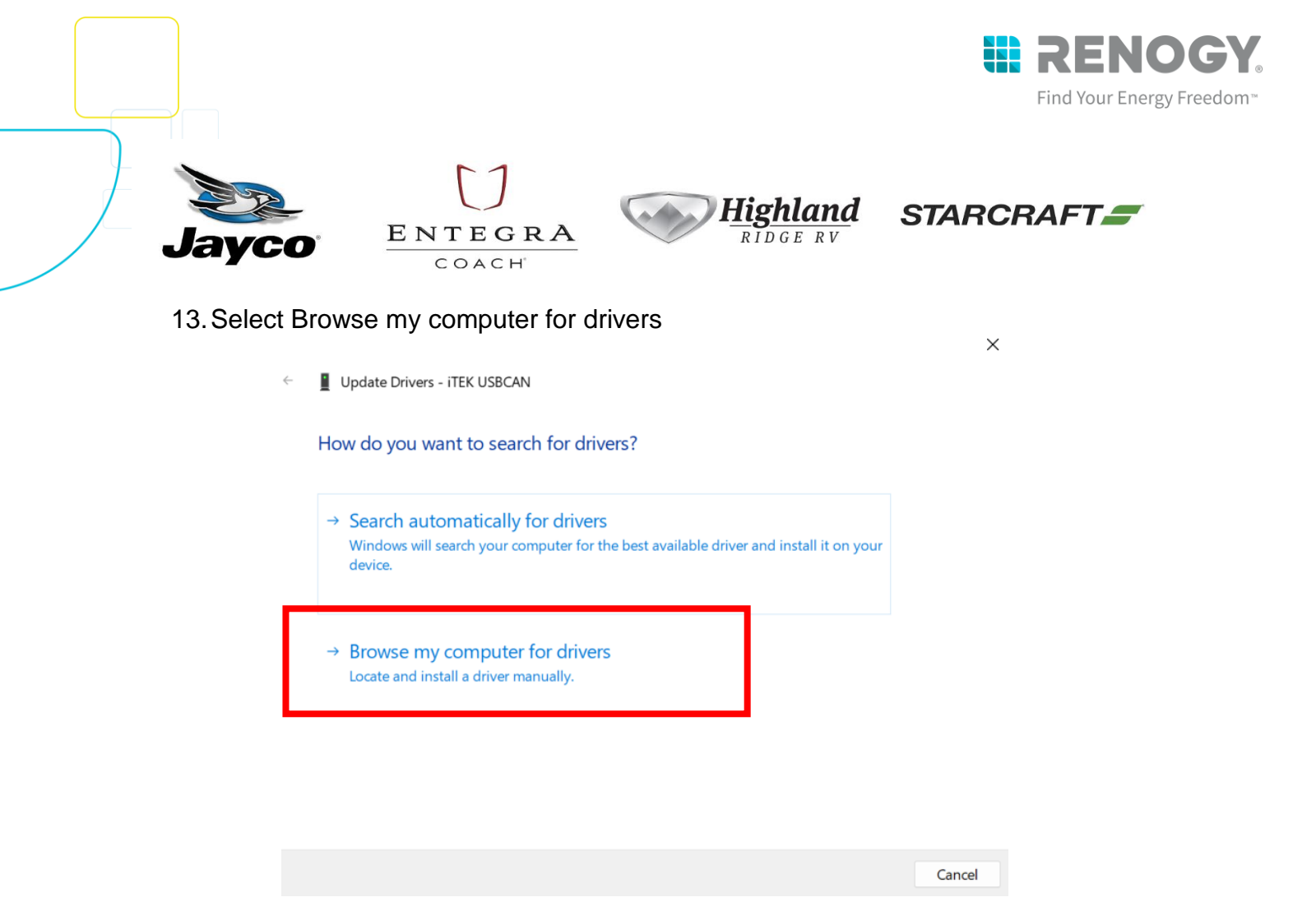

14. Select Browse and locate the folder where you downloaded the "Renogy Battery Firmware Update" folder. It will be in Downloads by default. Then select Okay.

24V-160\_Renogy Recall Remedy

May 2024

Page 20 of 50

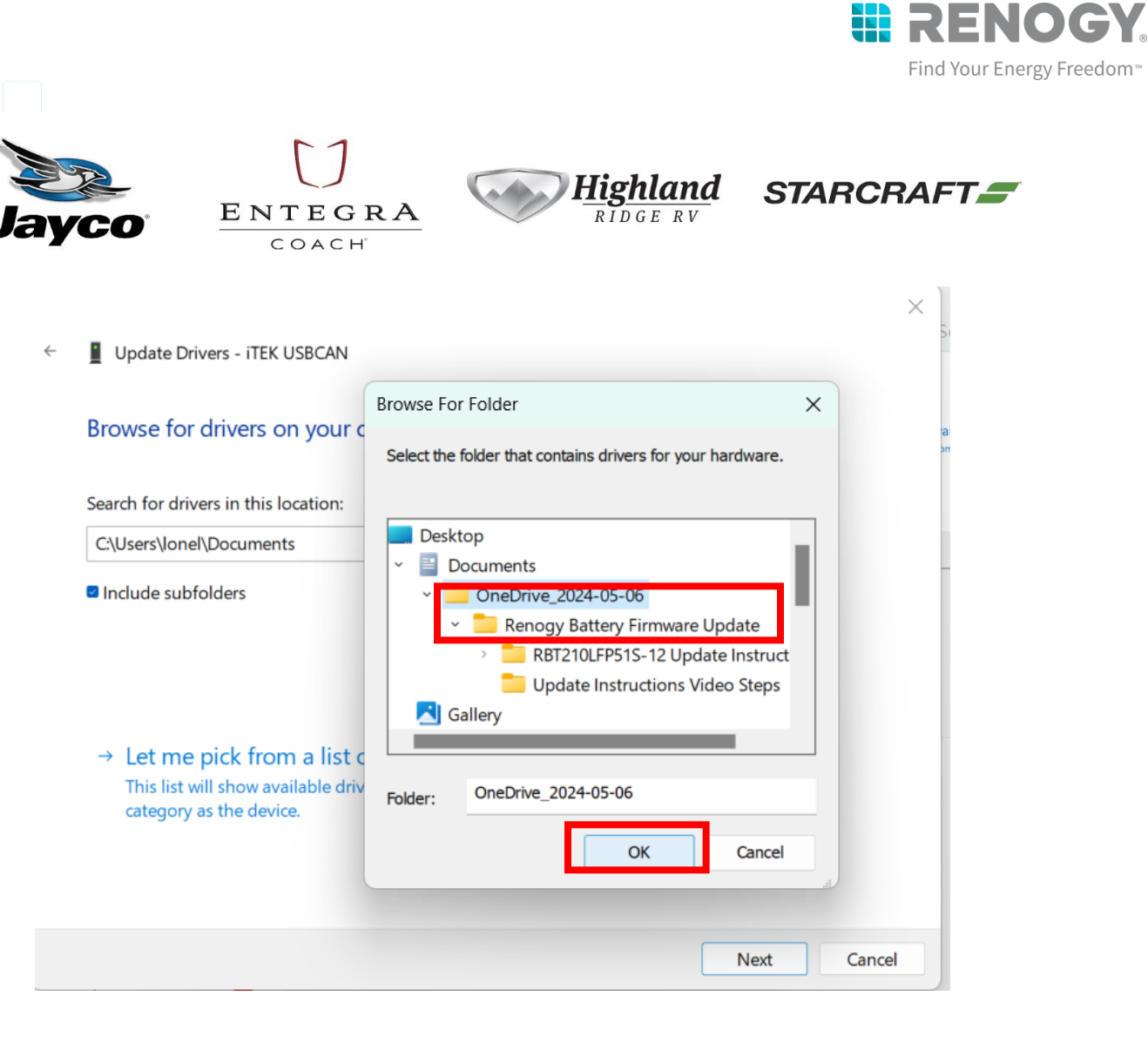

24V-160\_Renogy Recall Remedy

May 2024

Page 21 of 50

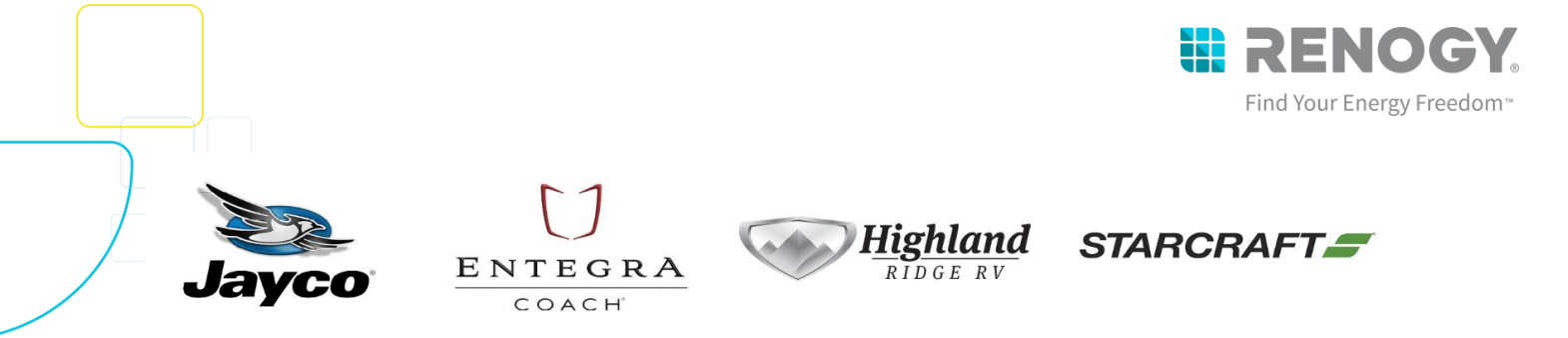

15. Windows will give the following prompt and ensure to select the install the driver software anyway.

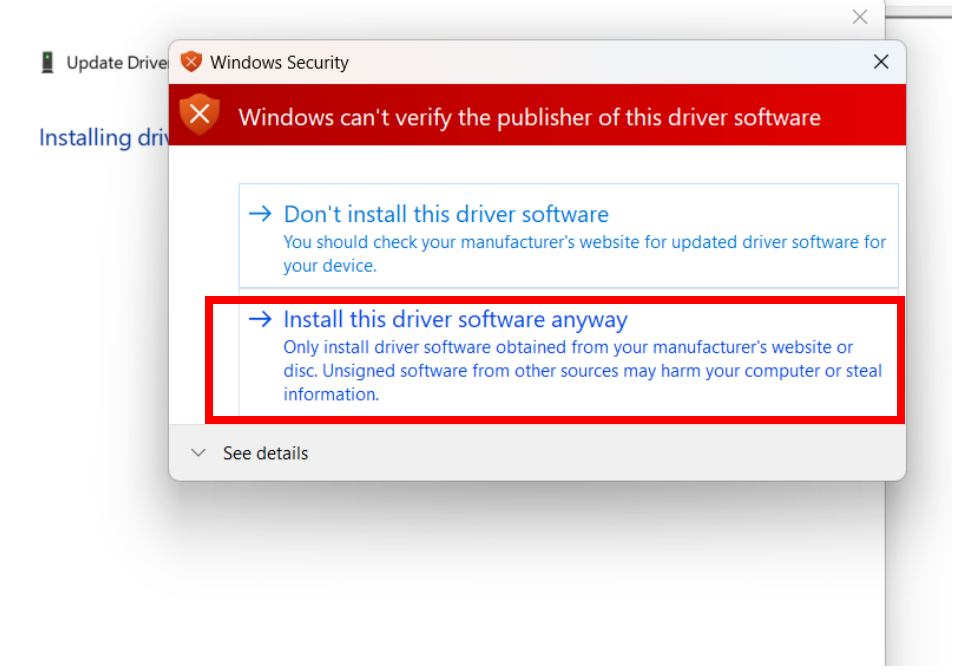

16. The driver has been installed and you are now ready to begin battery firmware update. You can proceed to section **3.** Firmware Bootloader Instruction

24V-160\_Renogy Recall Remedy

May 2024

Page 22 of 50

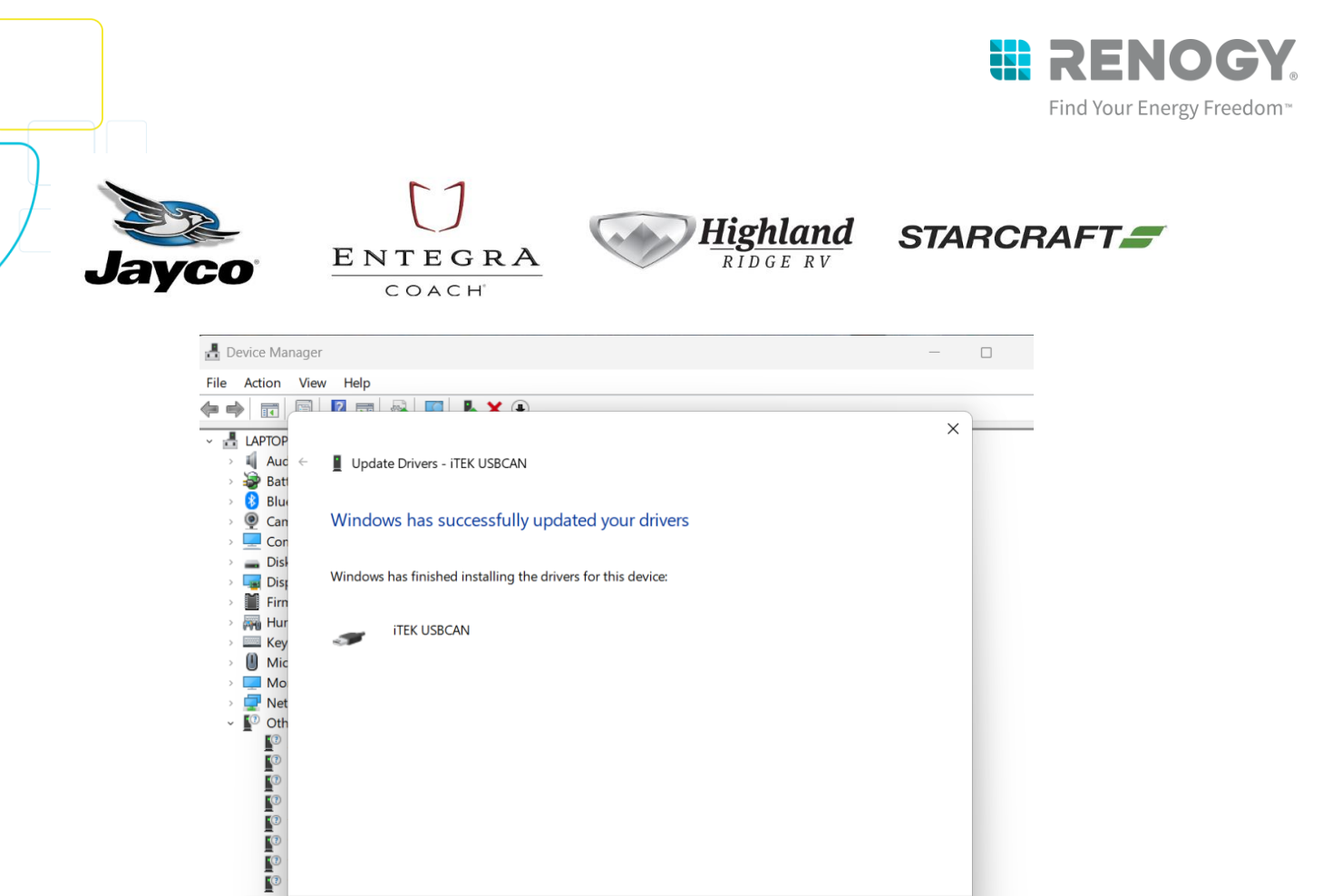

24V-160\_Renogy Recall Remedy

> 🚍 Prin

May 2024

Page 23 of 50

Close

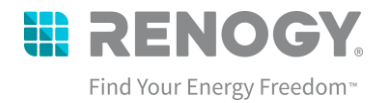

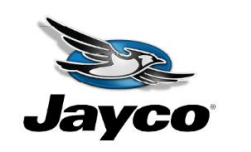

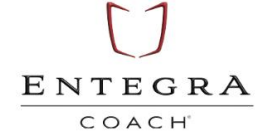

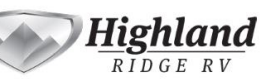

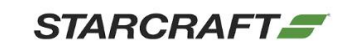

## D. Finding your BitLocker

1. Press Enter to Continue then "skip this drive".

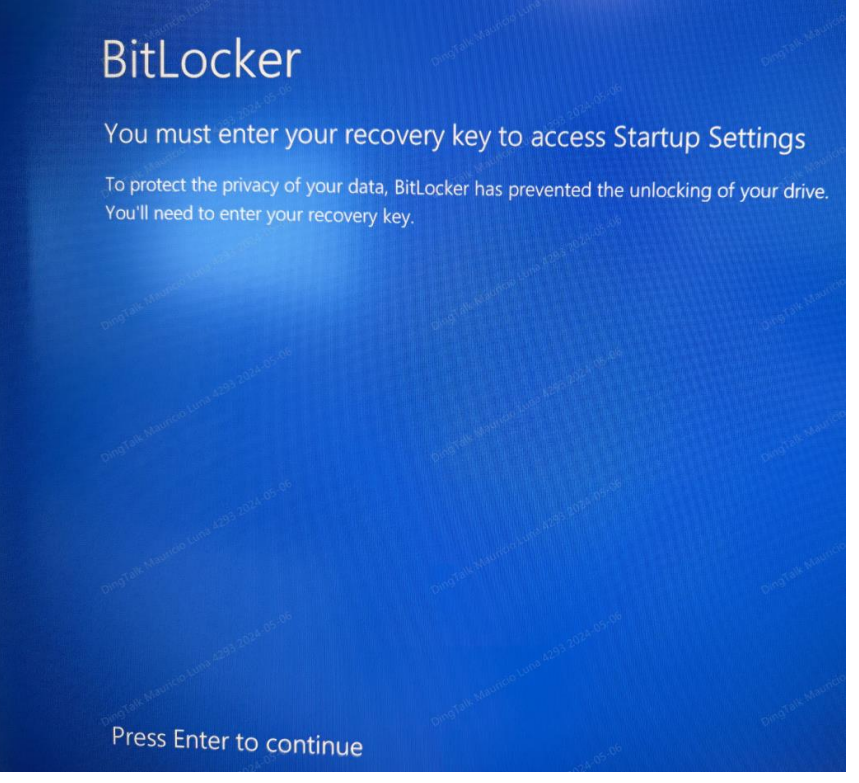

- 2. To find your recovery key, you will need to login to your computer like normal.
- 3. You can access your BitLocker through Microsoft or by clicking the following link:

https://account.microsoft.com/devices/recoverykey

24V-160\_Renogy Recall Remedy

May 2024

Page 24 of 50

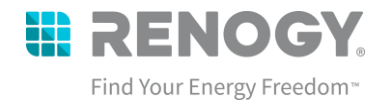

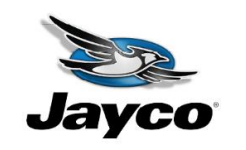

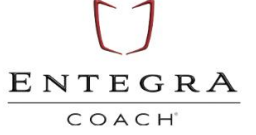

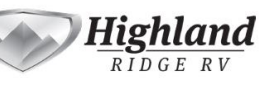

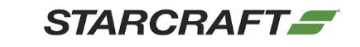

4. Once you log into your Microsoft account, you select Devices and go to your current computer device and select "View BitLocker Keys"

| 🗰 My Account 🗸                            |                                      |                             |                                                               |                               | R |
|-------------------------------------------|--------------------------------------|-----------------------------|---------------------------------------------------------------|-------------------------------|---|
| Mauricio Luna<br>Mauricio Luna@renogy.com | Devices                              |                             |                                                               |                               |   |
| 은 Overview                                | If you lose a device or no longer of | use it, disable it so no on | e else can gain access to it. To re-enable it after it's been | disabled, contact your admin. |   |
| $\beta_{\!P}$ Security info               | DESKTOP-5AK0CTD                      | •••                         | -                                                             | Active                        | ~ |
| Devices                                   | 💷 eng01                              | ::: Му                      | / Account $\lor$                                              | Active                        | ~ |
| Password                                  | Andy2019                             |                             |                                                               | Inactive                      | ~ |
|                                           | RNG-LT027                            |                             | Mauricio Luna                                                 | Inactive                      | ~ |
| §3 Settings & Privacy Settings & Privacy  | 😐 Mauricio                           | MIL                         | Vauricio.Luna@renogy.com                                      | Inactive                      | ~ |
|                                           | □ SALE07                             | _                           |                                                               |                               | ~ |
| B My Apps<br>參 My Groups                  |                                      | 8 Ov                        | verview                                                       | Select "Devices" from         |   |
| 중 <sup>D</sup> Give feedback              |                                      | P₂ Se                       | curity info                                                   | the menu                      | 1 |
|                                           |                                      | 🗖 🗆 De                      | evices                                                        |                               |   |
|                                           |                                      | 🔎 Pa                        | ssword                                                        |                               |   |
|                                           |                                      | Ċ Or                        | ganizations                                                   |                               |   |
|                                           |                                      | ණි Se                       | ttings & Privacy                                              |                               |   |
|                                           |                                      | 🔑 М                         | y sign-ins                                                    |                               | _ |
| III My Account V                          |                                      |                             |                                                               |                               | Ŕ |
| Mauricio Luna<br>Mauricio.Luna@renogy.com | Devices                              |                             |                                                               | •                             |   |
| S Overview                                | If you lose a device or no longer o  | use it, disable it so no on | e else can gain access to it. To re-enable it after it's been | disabled, contact your admin. |   |
| ℜ Security info                           | DESKTOP-5AK0CTD                      |                             | Windows                                                       | Active                        | ~ |
| Devices Devices                           | 😐 eng01                              |                             | Windows                                                       | Active                        | ~ |
| Password                                  | Andy2019                             |                             | Windows                                                       | Inactive                      | ~ |
| Organizations                             | -                                    |                             | Windows                                                       | Inactive                      | ~ |
| Reference Clic                            | ck on your de                        | evice                       | Windows                                                       | Inactive                      | ~ |
| to a                                      | access the dr                        | op-                         | Windows                                                       | Inactive                      | ~ |
| My Groups dov                             | vn menu.                             | •                           |                                                               |                               |   |
| 8 <sup>D</sup> Give feedback              |                                      |                             |                                                               |                               |   |
| C one recover                             |                                      |                             |                                                               |                               |   |
|                                           |                                      |                             |                                                               |                               |   |

24V-160\_Renogy Recall Remedy

May 2024

|                                              |                                                     |                                                   |                                                            | Find Your Energy |
|----------------------------------------------|-----------------------------------------------------|---------------------------------------------------|------------------------------------------------------------|------------------|
| Jayco                                        |                                                     |                                                   | Highland<br>RIDGE RV                                       | STARCRAFT        |
| 🗄 My Account 🗸                               |                                                     |                                                   |                                                            | R å              |
| ML Mauricio Luna<br>Mauricio.Luna@renogy.com | Devices                                             |                                                   |                                                            |                  |
| Overview                                     | If you lose a device or no longer use it, disable i | t so no one else can gain access to it. To re-ena | ble it after it's been disabled, contact your admin.       |                  |
| A <sub>ℓ</sub> Security info                 | DESKTOP-5AK0CTD                                     | Windows                                           | Active                                                     | ^                |
| Devices      Password      Organizations     | Disable lost device<br>View Bitlocker Keys          | Organization Status<br>Active                     | Device object ID ①<br>7a8f3d15-d7ab-442b-b0ef-e9ecfbcd180d | ٥                |
| 🖏 Settings & Privacy                         | eng01                                               | Windows                                           | Active                                                     | ~                |
| 🍃 My sign-ins                                | Andy2019                                            | Windows                                           | Inactive                                                   | ~                |
| CB My Apps                                   | C - 846 (1937                                       | Windows                                           | Inactive                                                   | $\checkmark$     |
|                                              | w BitLocker                                         | Windows                                           | Inactive                                                   | ~                |
|                                              | -                                                   |                                                   |                                                            |                  |

 Then you select Show recovery key and write down this BitLocker code for the next page
 BitLocker keys for DESKTOP-5AK0CTD

| CTOP-5AK0CTD     Windows     Active       Disable lost device     Organization Status     Device object ID O       Active     7a8/3d15-d7ab-442b-b0ef-e9ecfbcc       1     Windows     Active       2019     Windows     Inactive |
|----------------------------------------------------------------------------------------------------|
| Disable lost device Organization Status Active 7a8f3d15-d7ab-442b-b0ef-e9ecfbcc 1 Windows Active 2019 Windows Inactive                                                                                                    |
| Windows     Active       2019     Windows     Inactive                                                                                                    |
| 2019 Windows Inactive                                                                                                    |
|                                                                                                    |
| -LT027 Windows Inactive                                                                                                    |
| ricio Windows Inactive                                                                                                    |
| 07 Windows Inactive                                                                                                    |
|                                                                                                    |

6. Once you have your BitLocker Key, proceed to redo the steps in the previous section C. Installing the Driver

24V-160\_Renogy Recall Remedy

May 2024

Page 26 of 50

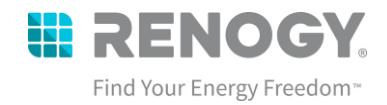

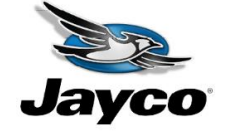

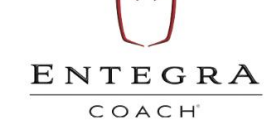

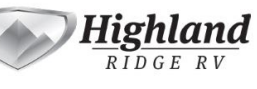

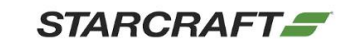

#### 3. Firmware Bootloader Instruction

If your battery passed the inspection process, then you may proceed with updating the battery firmware to Version 137.4.4.

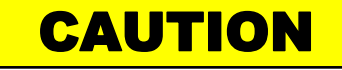

 DO NOT wear jewelry or other metal objects when working on or around the battery.

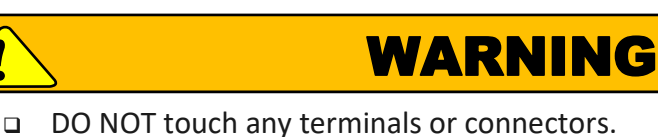

- 1. Power down the lithium battery system.
  - A. Verify all charging sources have been disconnected:
    - i. Alternator (Engine OFF)
    - ii. Shore Power (Nothing plugged into shore power port)
    - iii. Side Solar (Nothing plugged into side solar port)
    - iv. Rooftop Solar disconnect near battery in the 'OFF' position
  - B.Turn off the 12V Master Disconnect (Main Power) located near the rear of the sliding door.
  - C.Turn off the Inverter by pushing button on Inverter remote switch located near the Firefly Touchscreen so that the push button protrudes from its location and the green power light shuts off.

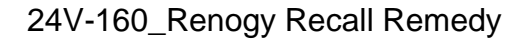

May 2024

Page 27 of 50

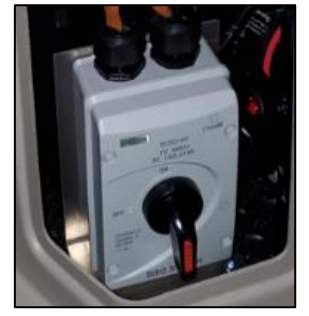

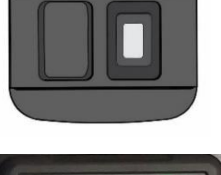

RENOGY

renogy.com

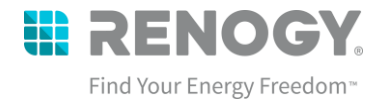

SOC%

STARCRAFT

V: 51.2 V

C: 210.0 AL

100%

13

BMS\_Ver: 137

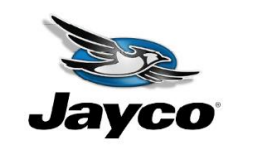

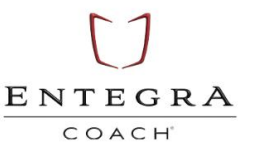

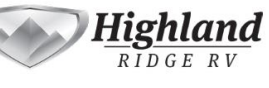

RENOGY

Baz\_Volt Ho.

3426 mV 1

Total Voltage

53.8 V

Baz\_Tenp Ho.

22.7°C 3

lin\_Volt No.

3339 mV 8

Total Current

Bin\_Temp Ho.

20.2 °C 2

0.0 A

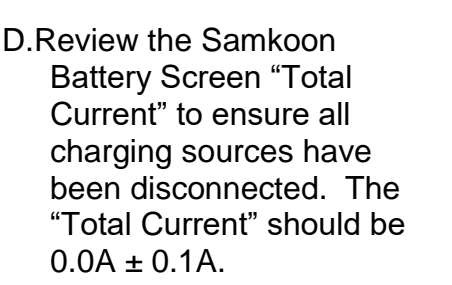

E.Record the reported percentage - SOC%, as this will be used later for manual calibration of the battery.

F. Press and release the Self-Locking Battery Switch. The button will flush in the 'OFF' position. For verification, the Samkoon Screen should be OFF.

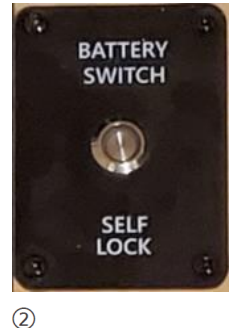

2. Locate the Battery Serial Number which will be by the battery handle in the back. The battery serial will determine which Jumper Cable you will be using to conduct the Bootloader.

Note: Most batteries will be using the Jumper Cable

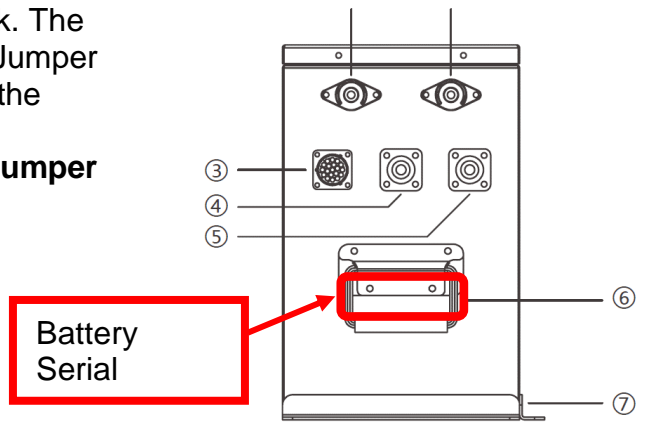

1

24V-160\_Renogy Recall Remedy

May 2024

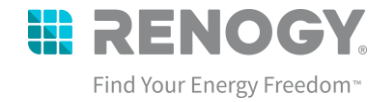

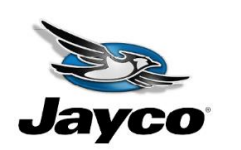

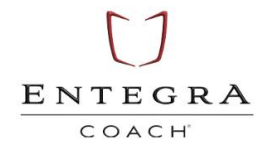

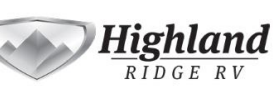

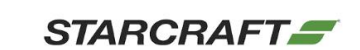

| Battery Serial                                                     | Cable                                                                                                    | Note           |
|--------------------------------------------------------------------|----------------------------------------------------------------------------------------------------|----------------|
| If your battery<br>serial begins with<br>23RBC, 22RBC,<br>or 21RBC | Jumper Cable – Male Amp Super Seal<br>Connector to Bare Wire                                                                           | Most<br>Common |
| lf your battery<br>serial begins with<br>TE05                      | Connect the Jumper Cable + Jumper Cable-<br>A together so that you have Bare Wire and<br>Grey Deutsche (DTM) Connector on the<br>ends. | Rare           |

24V-160\_Renogy Recall Remedy

May 2024

Page 29 of 50

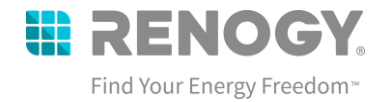

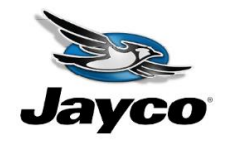

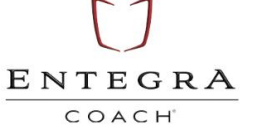

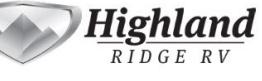

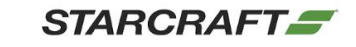

 Locate the battery harness and connect your respective jumper cable to the respective connector. The Jumper Cable will connect to the Amp Connector on the battery harness labeled "Debug", while the Jumper Cable + Jumper Cable-A will connect to the grey DTM connector on the battery harness labeled "Generator" (Figure 2)

| Cable                                                                                                    | Connecting Point                                                                                                    |
|----------------------------------------------------------------------------------------------------|----------------------------------------------------------------------------------------------------|
| Jumper Cable – Male Amp Super Seal Connector to<br>Bare Wire                                                                       |                                                                                                    |
|                                                                                                    | Connect to the Black Amp Super<br>Seal Connector. This connector<br>will be labelled on the "Debug"<br>line of the battery harness.<br><b>Note: Remove the protective</b><br><b>dust protector cap</b> |
| Connect the Jumper Cable + Jumper Cable-A<br>together so that you have Bare Wire and Grey<br>Deutsche (DTM) Connector on the ends. |                                                                                                    |
|                                                                                                    | Connect to the grey DTM<br>Connector. This connector will be<br>labeled on the "Generator" line of<br>the battery harness.<br><b>Note: You may have to</b><br><b>disconnect it from the APS</b>        |

24V-160\_Renogy Recall Remedy

May 2024

Page 30 of 50

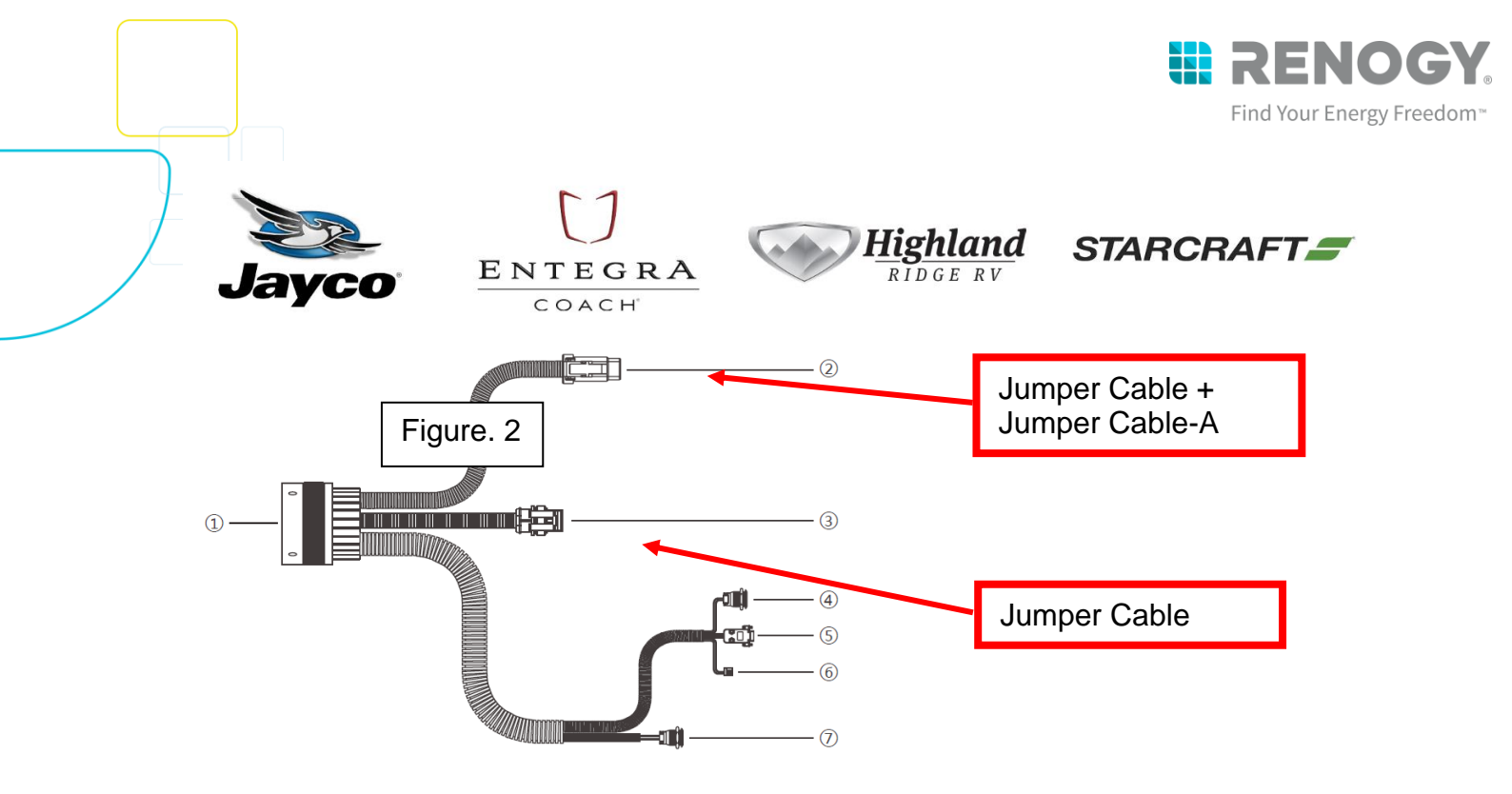

24V-160\_Renogy Recall Remedy

May 2024

Page 31 of 50

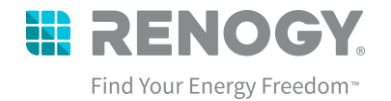

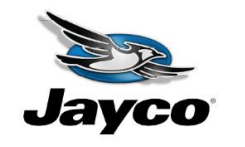

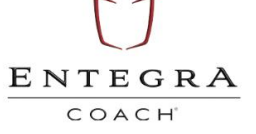

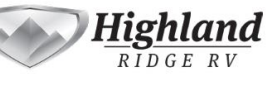

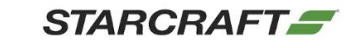

 Verify the USB-CAN analyzer has both toggles in the ON position (toggles up) as shown. (Figure 3) Also verify that the white bare wire is inserted into the CAN1 "L" terminal, and blue bare wire end is inserted into the CAN1 "H" terminal.

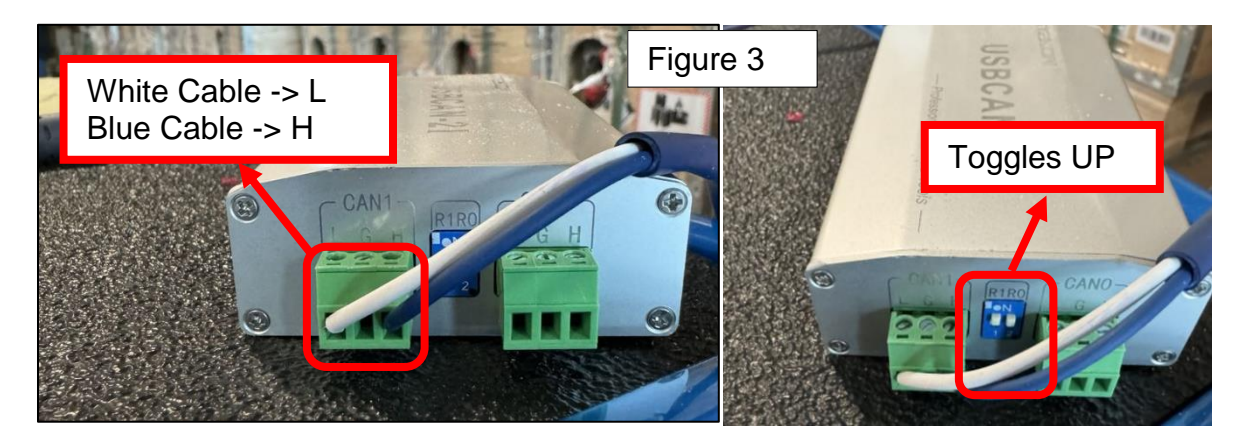

- 5. Connect the iTekon USB-CAN analyzer to the computer with a USB cable.
- Press and release the Self-Locking Battery Switch. The button will be depressed in the 'ON' position. (Figure 4)
- 7. Go to the Renogy Battery Firmware Folder that you downloaded and open. (Figure 5)

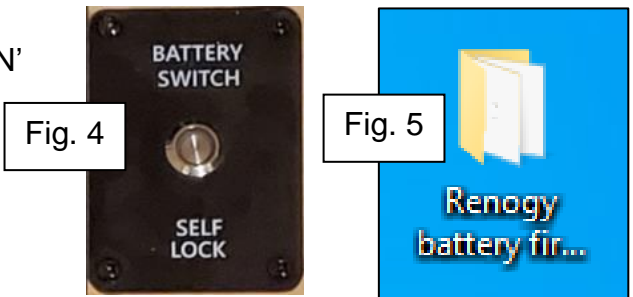

8. Open the "RBT210LFP51S-12 Update Instructions" then select "1. Bootload Folder" and then Run the KPT \_BMU\_Bootload\_V1.01.exe. (Figure 6)

24V-160\_Renogy Recall Remedy

May 2024

Page 32 of 50

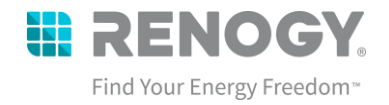

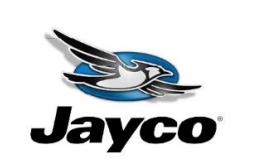

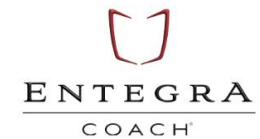

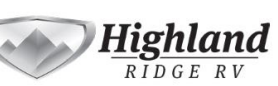

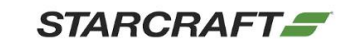

|                         |                                                                                             |            |          |                 |                   | Fig. 6 |  |
|-------------------------|---------------------------------------------------------------------------------------------|------------|----------|-----------------|-------------------|--------|--|
| $	imes$ $=$ $	imes$ $ $ | New item 🕶                                                                                  |            | Open -   | Here Select all |                   |        |  |
| Delete Rename           | New Easy access *                                                                           | Properties | Edit     | Select none     |                   |        |  |
|                         | folder                                                                                      |            | History  |                 | ion               |        |  |
| rganize                 | New                                                                                         | Oper       |          | Select          |                   |        |  |
| Documents → US O        | Documents -> US OEM Support -> Update -> RBT210LFP51S-12 Update Instructions -> 1. Bootload |            |          |                 |                   |        |  |
| Name                    |                                                                                             | Status     | Date mo  | dified          | Туре              | Size   |  |
| kerneldlls              |                                                                                             | •          | 12/14/20 | 023 1:01 PM     | File folder       |        |  |
| res                     |                                                                                             | •          | 12/14/20 | 023 1:01 PM     | File folder       |        |  |
| ControlCAN.dll          |                                                                                             | •          | 9/28/202 | 22 1:18 PM      | Application exten | 40 KB  |  |
| KPT_BMU_Bootlo          | oad_V1.01                                                                                   | •          | 9/28/202 | 22 1:18 PM      | Application       | 40 KB  |  |
|                         |                                                                                             |            |          |                 |                   |        |  |

24V-160\_Renogy Recall Remedy

May 2024

Page 33 of 50

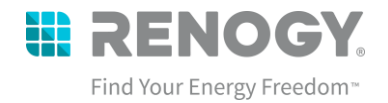

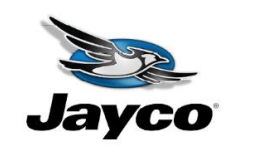

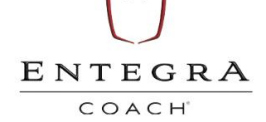

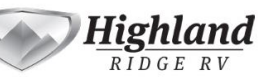

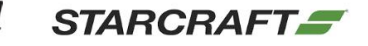

9. If you get a security message, click "More Info", then "Run Anyway"

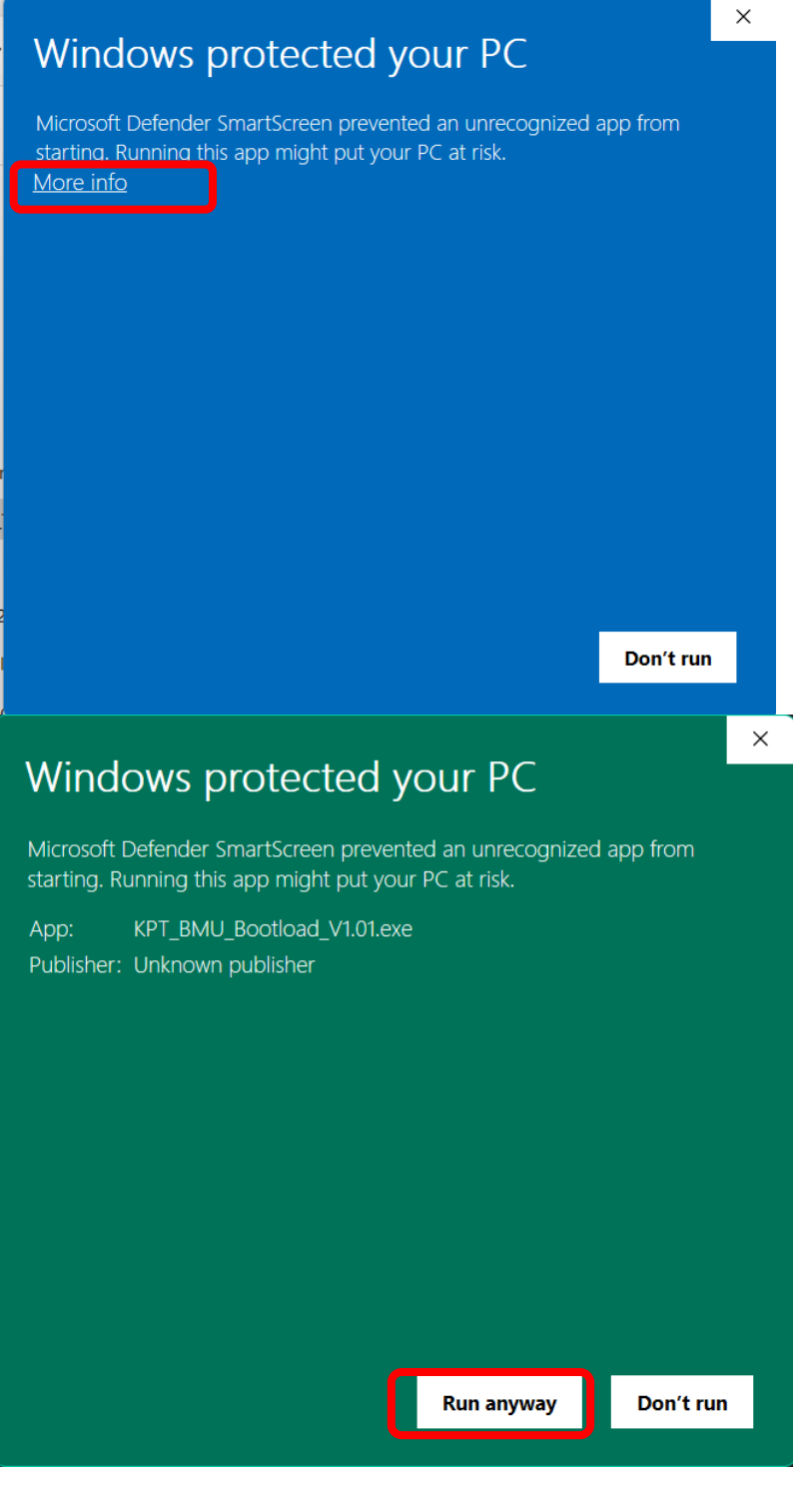

24V-160\_Renogy Recall Remedy

May 2024

Page 34 of 50

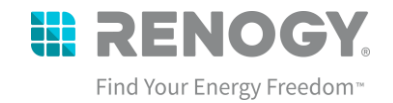

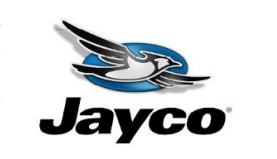

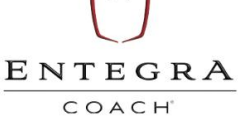

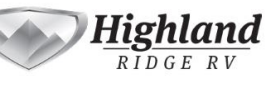

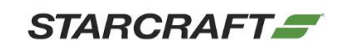

Verify and change the following settings (Figure 7 – Red):

- A. Device: USBCAN1, Channel 1
- B. Baud Rate: 250K bit/s
- C. CAN Type: Standard
- D. File Type: S19.

#### 10. Click **Connect** (Figure 7 – Green) to connect the battery to the KPT Bootload. The CAN connection successful prompt appears. (Figure 8)

**NOTE:** If connection fails, close the Bootload program , unplug the USB cable from the computer for approximately 5 seconds and re-start with step #7.

| KPT_Boot   | load V1.00 ?????? | ???? 2017.07.29 |                         | -         | - 🗆 >        | < |
|------------|-------------------|-----------------|-------------------------|-----------|--------------|---|
| Device:    | USBCAN1           | ▼ Channel 1 ▼   | Baud Rate: 250K bit/s 💌 | CAN Type: | Standar 🗸    |   |
| Target:    | BMU               | ▼ 1#MCU ▼       | File Type: S19 🔻        |           | Connect      |   |
| File Path: |                   |                 |                         |           | DownLoad     |   |
| Fig. 7     |                   |                 |                         |           | Complete:0 % | 5 |

24V-160\_Renogy Recall Remedy

May 2024

Page 35 of 50

|            |               |                    |                       |        | <b>RENOGY</b><br>Find Your Energy Freedom <sup>**</sup> |
|------------|---------------|--------------------|-----------------------|--------|---------------------------------------------------------|
| Jay        | <b>CO</b>     | ENTEGRA<br>COACH   | Highland<br>RIDGE RV  | STARCE | RAFT =                                                  |
| 11.Sele    | ect the 3 dot | s (Figure 8- Blue) |                       |        |                                                         |
| Fig. 8     | oad V1.00 mm  | (((( 2017.07.29    |                       |        | - L X                                                   |
| Device:    | USBCAN1       | ▼ Channel 1 ▼      | Baud Rate: 250K bit/s | CAN T  | ype: Standar 💌                                          |
| Target:    | BMU           | ✓ 1#MCU            | File Type: S19        | •      | DisConnect                                              |
| File Path: |               |                    |                       |        | DownLoad                                                |
|            |               |                    |                       |        | Complete:0 %                                            |

CAN connection successful!

12. Open the Firmware Folder and select V137.4.4[20240430a].S19 File (Figure 9 - Red)

| Device:    | USBCAN1   | • Cha          | annel 1 💌 Baud Rate: 2                     | 50K bit/s - CAN Typ                                   | e: Standar • |
|------------|-----------|----------------|--------------------------------------------|-------------------------------------------------------|--------------|
| Target:    | BMU       | MPT Open       |                                            | ×                                                     | DisConnect   |
| File Path: |           | Look in: 🚺     | 2. Firmware                                | • 🖨 🖆 📰 •                                             | . DownLoad   |
|            |           | Name           | ect.abs-V137.3.13.s19                      | Date modified<br>5/6/2024 2:19 PM<br>5/6/2024 2:19 PM | Complete:0   |
| CAN connec | tion succ |                | .4.4[20240430a].s19<br>-2024-1-20-1743.s19 | /6/2024 2:19 PM<br>5/6/2024 2:19 PM                   |              |
| 9          |           | File name:     | V137.4.4[20240430a]                        | Open                                                  |              |
|            |           | Files of type: | S19 File(*.s19)                            | ✓ Cancel                                              |              |

24V-160\_Renogy Recall Remedy

May 2024

|                                          |                        |                              | Find Your Energy    |
|------------------------------------------|------------------------|------------------------------|---------------------|
| Jayco                                    | ENTEGRA<br>COACH       | Highland<br>RIDGE RV         | STARCRAFT <b>=</b>  |
| 14. Select "Dow<br>KPT_Bootload V1.00 ?? | nload". (Figure 10 -   | Green)                       | X                   |
| Device: USBCAN1                          | ▼ Channel 1 ▼          | Baud Rate: 250K bit/s 💌      | CAN Type: Standar 💌 |
| Target: BMU                              | ▼ 1#MCU ▼              | File Type: S19 💌             | Fig. 10 DisConnect  |
| File Path: C:\Users                      | \Jeremy Yoder\Desktop\ | Renogy battery firmware upda | ate fi DownLoad     |
|                                          |                        |                              | Complete:06         |

- 15. Go to the 'Battery Switch Self Reset' button (Figure 11) and ensure you have the computer screen visible to you from that location so that you can observe the update percentage as it progresses.
- Press and hold the 'Battery Switch Self Reset' button until the "Complete: %" (Figure 10 –Red) reaches goes from 0 to 100%. This process should take 1-2 minutes.

**Note:** If the download percentage does not populate, close the Bootloader program, unplug the USB cable from the computer for approximately 5 seconds and re-start with step #7.

A. While it is downloading, it is normal to see the Samkoon screen show a "No Device Response" message. This should disappear about the same time as download reaches 100%. (Figure 12)

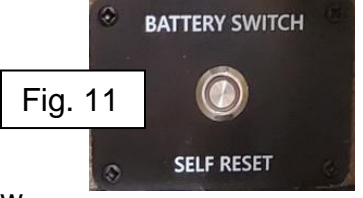

B. Read the BMS\_ver in the lower right corner of the battery monitor. The updated BMS Firmware should now read 137.4.4. (Figure 13)

Note: The State of Charge (SOC%) might automatically calibrate to 0% or 100% and require manual calibration as one of the last steps of this instruction.

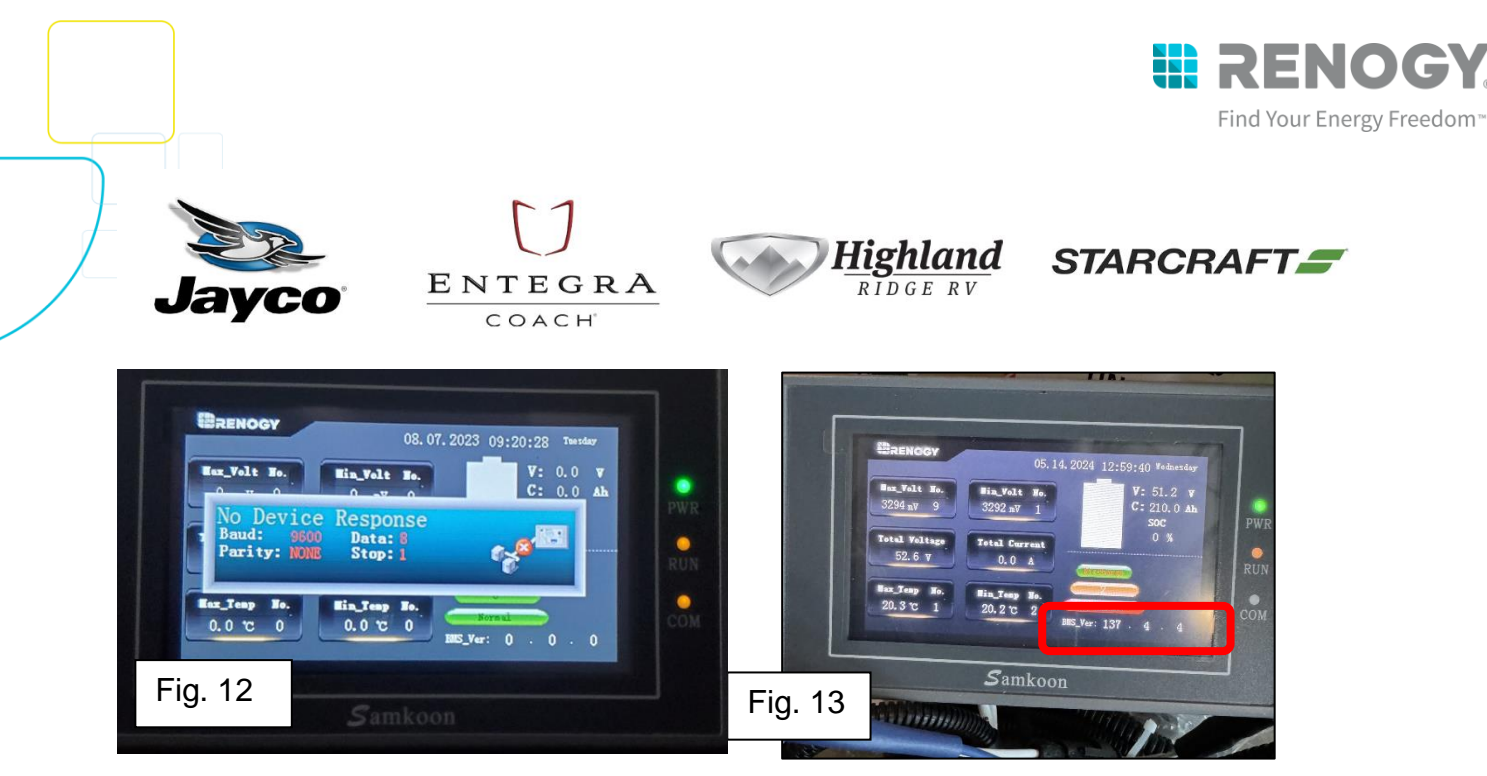

Note: Upon successful download, the Samkoon screen may also power off. As long as the BMS Version number reflects 137.4.4, the bootloader still went through.

- 17. Click Yes on the Download Successful window and close the KPT Bootload. (Figure 14) If the Download Successful window does not appear, the Battery Switch Self Reset button can be released when the Complete reaches 100%. (Figure 14 –Blue)
- 18. When complete, the Bootload should disconnect automatically. If not, select DisConnect (Figure 14 -Green) and close the window.

| KPT KPT_Bootload V1.00 ???????? 2017.07.29                                                                                                    | $ \Box$ $\times$                                                                                                 |
|----------------------------------------------------------------------------------------------------|----------------------------------------------------------------------------------------------------|
| Device: USBCAN1 💌 Channel 1 💌 Baud Rate: 250K bit/s                                                                                                    | CAN Type: Standar 💌                                                                                              |
| Target: BMU 🔽 1#MCU 🔽 File Type: S19                                                                                                    | ▼ DisConnect                                                                                                    |
| File Path: C:\Users\ML\OneDrive - RNG International Inc\Documen                                                                                                    | ts\Products DownLoad                                                                                             |
| KPT_BMU_Bootload_V1.01                                                                                                    | Complete: 100%                                                                                                   |
| Send the Number 2 frame data: ID:0<br>Send the Number 3 frame data: ID:0<br>Send the Number 4 frame data: ID:0<br>Send the Number 5 frame data: ID:0                                         | 7c 29 in the line of 1521<br>9a b7 in the line of 1521<br>29 ac in the line of 1521<br>00 00 in the line of 1521 |
| Kecivež UxlU: bb,fe,be,2U,ff,ff,ff,<br>Send the Number 1 frame data: ID:0<br>Send the Number 2 frame data: ID:0<br>Send the Number 3 frame data: ID:0<br>Send the Number 4 frame data: ID:0. | 16 48 in the line of 1<br>33 fc in the line of 1<br>fb 7e in the line of 1<br>81 Oa in the line of 1<br>1522     |

19. Press and release the Self-Locking Battery Switch. The button will be flush in the 'OFF' position. For verification, the Samkoon Screen should be OFF. (Figure 15)

24V-160\_Renogy Recall Remedy

May 2024

Page 38 of 50

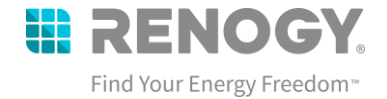

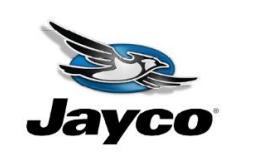

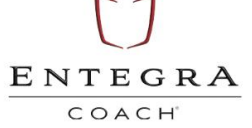

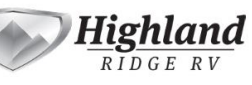

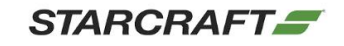

20. Disconnect the USB from your laptop for approximately 15 seconds before starting the Debug Tool Instruction. Note: It is important to disconnect the USB from the laptop to reset the USB Can Analyzer so that it will successfully connect in the next program. Failure to act on this will not allow the next program to take place.

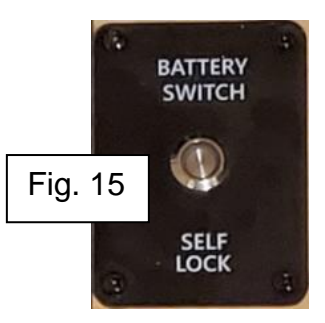

24V-160\_Renogy Recall Remedy

May 2024

Page 39 of 50

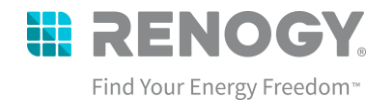

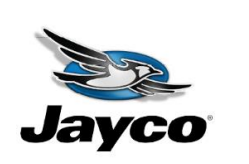

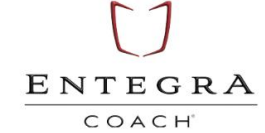

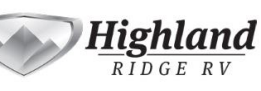

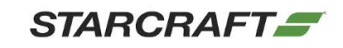

#### 4. Debug Tool Instruction

For the Debug Tool Instruction, you will only need the Jumper Cable with the Male Amp Super Seal Connector.

| Battery Serial                                                     | Cable                                                                                                    | Note           |
|--------------------------------------------------------------------|----------------------------------------------------------------------------------------------------|----------------|
| If your battery<br>serial begins with<br>23RBC, 22RBC,<br>or 21RBC | Jumper Cable – Male Amp Super Seal<br>Connector to Bare Wire                                                                           | Most<br>Common |
| If your battery<br>serial begins with<br>TE05                      | Connect the Jumper Cable + Jumper Cable-<br>B together so that you have Bare Wire and<br>Male Amp Super Seal Connector on the<br>ends. | Rare           |

- 1. Disconnect and then Reconnect the USB cable to reset the USBCAN Analyzer.
- Go to the Renogy Battery Firmware Folder on the desktop screen and open the KPT\_Debug\_ToolVE3.3.0.exe-Shortcut. (Figure 16)

| > Renogy                                  | Fig. 16 | 210LFP51 |  |  |  |  |
|-------------------------------------------|---------|----------|--|--|--|--|
| Name                                      |         | !        |  |  |  |  |
| 📙 1. B                                    | ootload | c        |  |  |  |  |
| 2. Firmware                               |         |          |  |  |  |  |
| 3. KPT_Debug_ToolVE3.3.0                  |         |          |  |  |  |  |
| 4. Configuration File                     |         |          |  |  |  |  |
| ITek Driver                               |         |          |  |  |  |  |
| 💼 Renogy Recall Firmware Update Procedure |         |          |  |  |  |  |
|                                           |         |          |  |  |  |  |

24V-160\_Renogy Recall Remedy

May 2024

Page 40 of 50

🚯 renogy.com

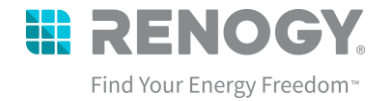

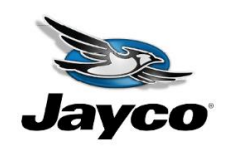

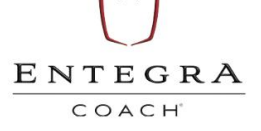

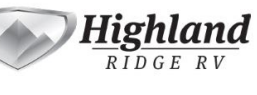

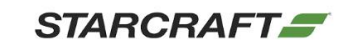

- 3. Turn on the lithium battery: Turn battery on with the self-locking switch and self-resetting switch. (Figure 17)
  - A. Press and release the self-locking switch (typically installed behind an access panel near the lithium battery)
  - B.Next press and hold the self-resetting switch (typically installed overhead cabinet near Firefly touchscreen) for approximately 5-10 seconds to turn on the battery.

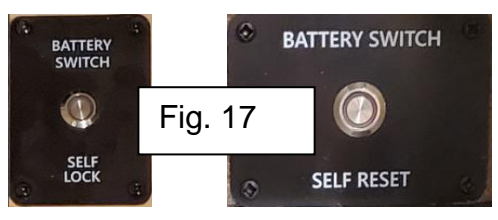

- C.To verify the system is ON, the Samkoon screen lights should be ON (PWR and RUN) and the COM light flashing.
- 4. Run the KPT\_Debug\_ToolVE3.3.0.exe-Shortcut (Figure 18)

Note: If the program fails to load or you experience any issues, close the program, disconnect the USB Can Analyzer, Reconnect the USB Can Analyzer, then run the KPT Program again

| Manage 3. KPT_Deb |              | 3. KPT_Debug_To | _Debug_ToolVE3.3.0 |               |                             |                   |                                               |          |         |  |
|-------------------|--------------|-----------------|--------------------|---------------|-----------------------------|-------------------|-----------------------------------------------|----------|---------|--|
| Арр               | lication T   | ools            |                    |               |                             |                   |                                               |          | Fig. 18 |  |
| cut               | Move<br>to + | Copy<br>to *    | Delete Rename      | New<br>folder | New item ▼<br>Easy access ▼ | Properties        | Select all<br>Select none<br>Invert selection |          | 3       |  |
|                   |              | Org             | anize              | Ne            | ew                          | Open              | Select                                        |          |         |  |
| nload             | s → Ren      | ogy Bat         | tery Firmware Upda | ite → RBT210  | LFP51S-12 Upd               | late Instructions | T_Debug_ToolVE3.3.0                           |          |         |  |
|                   |              | ^ N             | lame               |               |                             | Date modified     | Туре                                          | Size     |         |  |
|                   |              |                 | config             |               |                             | 5/6/2024 4:17 PM  | File folder                                   |          |         |  |
|                   |              |                 | device             |               |                             | 5/6/2024 4:17 PM  | File folder                                   |          |         |  |
|                   |              |                 | history data       |               |                             | 5/6/2024 4:17 PM  | File folder                                   |          |         |  |
|                   |              |                 | platforms          |               |                             | 5/6/2024 11:11 PM | File folder                                   |          |         |  |
|                   |              |                 | plugins            |               |                             | 5/6/2024 4:17 PM  | File folder                                   |          |         |  |
|                   |              |                 | d3dcompiler 47     | dll           |                             | 5/6/2024 11-11 PM | Application exten                             | 3,386 KB |         |  |
|                   |              |                 | KPT_Debug_Tool     | VE3.3.0       |                             | 5/6/2024 11:11 PM | Application                                   | 635 KB   |         |  |
|                   |              |                 | IIDEGL.all         |               |                             | 0/0/2024 11:11 PM | Application exten                             | 66 KB    |         |  |
|                   |              |                 | libacc s dw2-1 a   | 111           |                             | 5/6/2024 11:11 PM | Application exten                             | 112 KB   |         |  |

24V-160\_Renogy Recall Remedy

May 2024

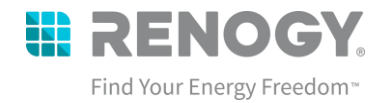

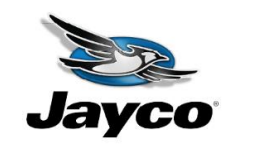

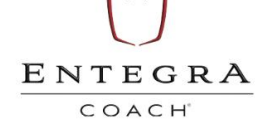

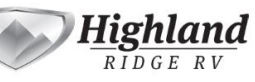

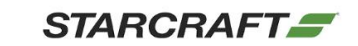

5. If you get a security error, click more info, then run anyway.

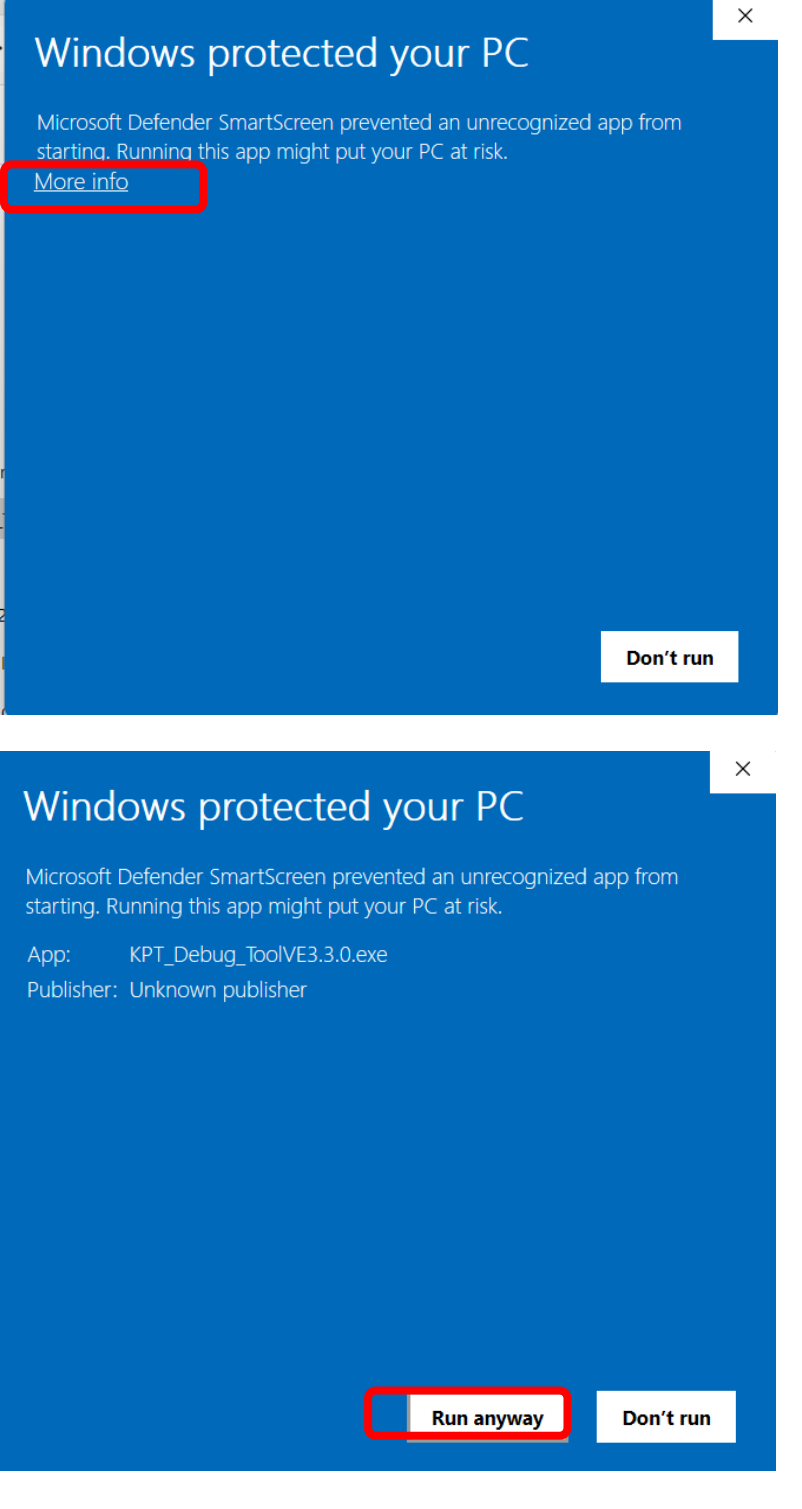

24V-160\_Renogy Recall Remedy

May 2024

Page 42 of 50

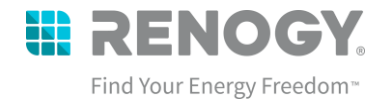

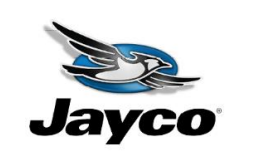

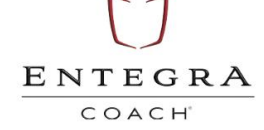

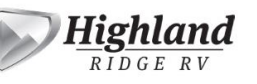

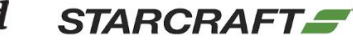

Run the KPT Debug Tool and change the settings to ZLG Driver, CAN2 (Figure 19 - Red)

| 6. Select Open (Figure 19 –Green)                       |              |        |           |            |                   |  |  |  |  |  |
|---------------------------------------------------------|--------------|--------|-----------|------------|-------------------|--|--|--|--|--|
| 菜单                                                      | Fig. 19      | Э      |           |            |                   |  |  |  |  |  |
| CAN                                                     |              |        |           |            |                   |  |  |  |  |  |
| ZLG_Driver ~                                            | 一级主板         | $\sim$ |           |            |                   |  |  |  |  |  |
| CAN2 ~ 250K ~                                           | 🐶 Open       |        |           |            |                   |  |  |  |  |  |
|                                                         |              |        |           |            |                   |  |  |  |  |  |
| ☞ KPT_Debug_ToolVE3.3.0<br>菜单                           |              |        |           |            | - 🗆 X             |  |  |  |  |  |
| CAN                                                     | 电压信息/mv      | 度信息/℃  | 附加信息      | BMS状态      | 继电器状态             |  |  |  |  |  |
| CANalyst-II ~ 一级主板 ~<br>CAN1 ~ 250K ~ <sup>●</sup> Open |              |        | 总电压/0.1V: | 工作模式: 未知模式 | 放电继电器:            |  |  |  |  |  |
|                                                         | BMS结构: 一体式 ~ | ті 🚺   | 最高电压/mV:  | 充电状态: 停止充电 | 慢充继电器: 🥐          |  |  |  |  |  |
|                                                         | V1           |        | 最高电压位置    | 充电电流/0.1A: | 预充继电器:            |  |  |  |  |  |
|                                                         | V2           |        | 最低电压/mV:  | 充电电压/0.1V: | 风扇继电器: 🥐          |  |  |  |  |  |
|                                                         |              | 总压/V   |           | 扩展信息       | DCDC继电器: <b>?</b> |  |  |  |  |  |

7. Click Menu (Figure 20– Blue) and select Threshold (Figure 20 – Green).

| <br>菜单                                                                                                    | KPT_Debug_Tool\                                                                                                    | /E3.3.0         | Fig. 2                                                  | 0                                                      |           |            |      |          |   |   |
|----------------------------------------------------------------------------------------------------|----------------------------------------------------------------------------------------------------|-----------------|---------------------------------------------------------|--------------------------------------------------------|-----------|------------|------|----------|---|---|
| 2<br>2<br>3<br>3<br>4<br>3<br>4<br>3<br>4<br>3<br>4<br>3<br>4<br>3<br>4<br>5<br>4<br>5<br>4<br>5<br>4<br>5 | 阈值配置<br>电池模拟<br>从板模拟<br>从板显示<br>复位显示                                                                                                    | 、<br>: 、<br>请求! | <ul> <li>一级主板</li> <li>Close</li> <li>近发送失败!</li> </ul> | e                                                      |           |            |      |          |   |   |
| ☞ KPT_Del<br>菜单                                                                                            | bug_ToolVE3.3.0                                                                                                    |                 |                                                         |                                                        |           |            |      | _        |   | × |
| CAN                                                                                                    | AT the second second seco |                 | 电压信息/mv                                                 | 温度信息/℃                                                 | 附加信息      | <br>BMS状态  |      | 继电器状态    |   |   |
| CANalyst<br>CAN1                                                                                           | -11 · 取主板<br>· 250K · • • Op                                                                                                    | v<br>Den        |                                                         | ▲ 『<br>」<br>『<br>」<br>『<br>」<br>『<br>』<br>感<br>个<br>数: | 总电压/0.1V: | 工作模式:      | 未知模式 | 放电继电器:   | ? | ^ |
|                                                                                                    |                                                                                                    |                 | BMS结构: 一体式 ~                                            | T1                                                     | 最高电压/mV:  | 充电状态:      | 停止充电 | 慢充继电器:   | ? |   |
|                                                                                                    |                                                                                                    |                 | V1                                                      |                                                        | 最高电压位置    | 充电电流/0.1A: |      | 预充继电器:   | ? |   |
|                                                                                                    |                                                                                                    |                 |                                                         | T2                                                     | 最低电压/mV:  | 充电电压/0.1V: |      | 风扇继电器:   | ? |   |
|                                                                                                    |                                                                                                    |                 | V2 []]                                                  |                                                        | 最低电压位置    | 扩展信息       |      | DCDC继电器: | ? |   |

24V-160\_Renogy Recall Remedy

May 2024

Page 43 of 50

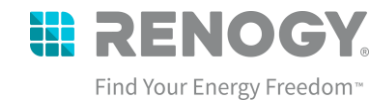

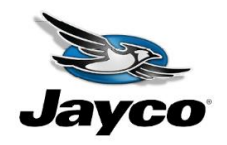

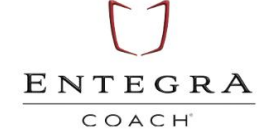

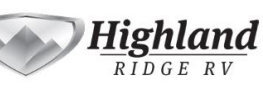

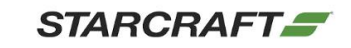

#### 8. Click Import (Figure 21- Blue) to import a configuration file.

|                 | 』<br>警護値         | 二级打            | 段警阀值              | 三级推                   | <u> 医警嗣值</u>     |                | Fig. 21       |  |
|-----------------|------------------|----------------|-------------------|-----------------------|------------------|----------------|---------------|--|
|                 |                  |                |                   |                       |                  |                |               |  |
| $\subseteq$     | 177° RV          | ,              |                   | Rr                    | ·~               |                | 0 🗘           |  |
| 单体过低            |                  | 单体过低           |                   | 单体过度                  |                  | 从板ID号<br>BMS编码 | 1             |  |
| 压差 过大<br>充 电温度高 |                  | 上差过大<br>充电温度高  | 0 • •c            | <u>上至过</u> 大<br>充电温度高 | 0 💭 mv<br>0 🗣 °c |                |               |  |
| 充电温度低<br>放电温度高  | 0 ♥ °c<br>0 ♥ °c | 充电温度低<br>飲电温度高 | 0° ♥ °C<br>0 ♥ °C | 充电温度低放电温度高            | 0 ♥ °c<br>0 ♥ °c | RTC            |               |  |
| 放 电温度低<br>温差 过大 | °⊂<br>0 € °⊂     | 放电温度低<br>温差过大  | 2° ♥ 0<br>2° ♥ 0  | 放电温度低温差过大             | ⊃° ♥ 0<br>℃      | 2000/          | 1/1 0:00:00   |  |
| 回 懷过流<br>绝缘 电阻  | 0 🖨 А<br>0 🚔 Ко  | 回 惯过流<br>绝缘电阻  | 0                 | 回馈过流<br>绝缘电阻          | 0 🖨 А<br>0 🖨 КΩ  |                | et (ii) 52 52 |  |
| SoC18           | 0 🔷 %            | SoCiti         | 0 🗣 %             | SoCite                | 0 🗣 %            |                |               |  |

- Open the configuration file folder and select EV2807 Parameter Configuration Table\_20240424.json file. (Figure 22)
- 10. Select Open.
- 11. At the "Succeed to import!" Message, select YES.

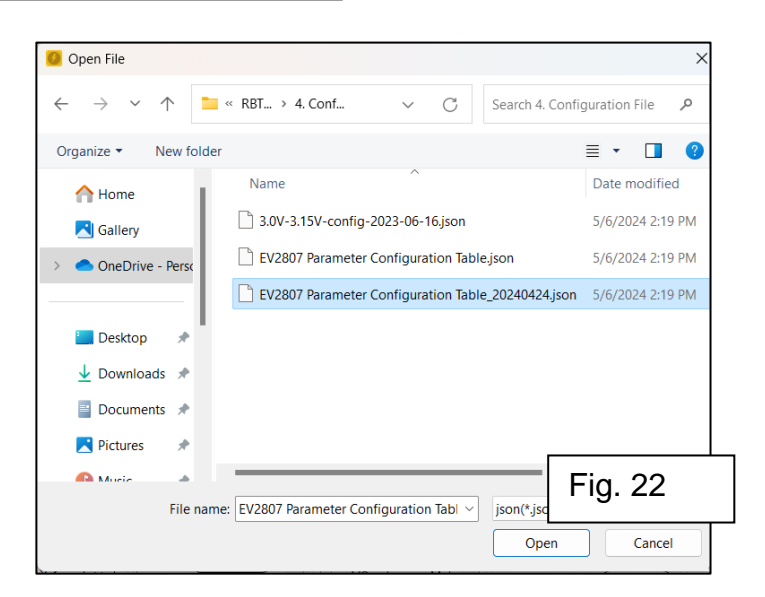

- 12. Click **Configuration** (Figure 23 Green) to configure the threshold.
- 13. At the "Config Success" Message, select YES.

24V-160\_Renogy Recall Remedy

May 2024

Page 44 of 50

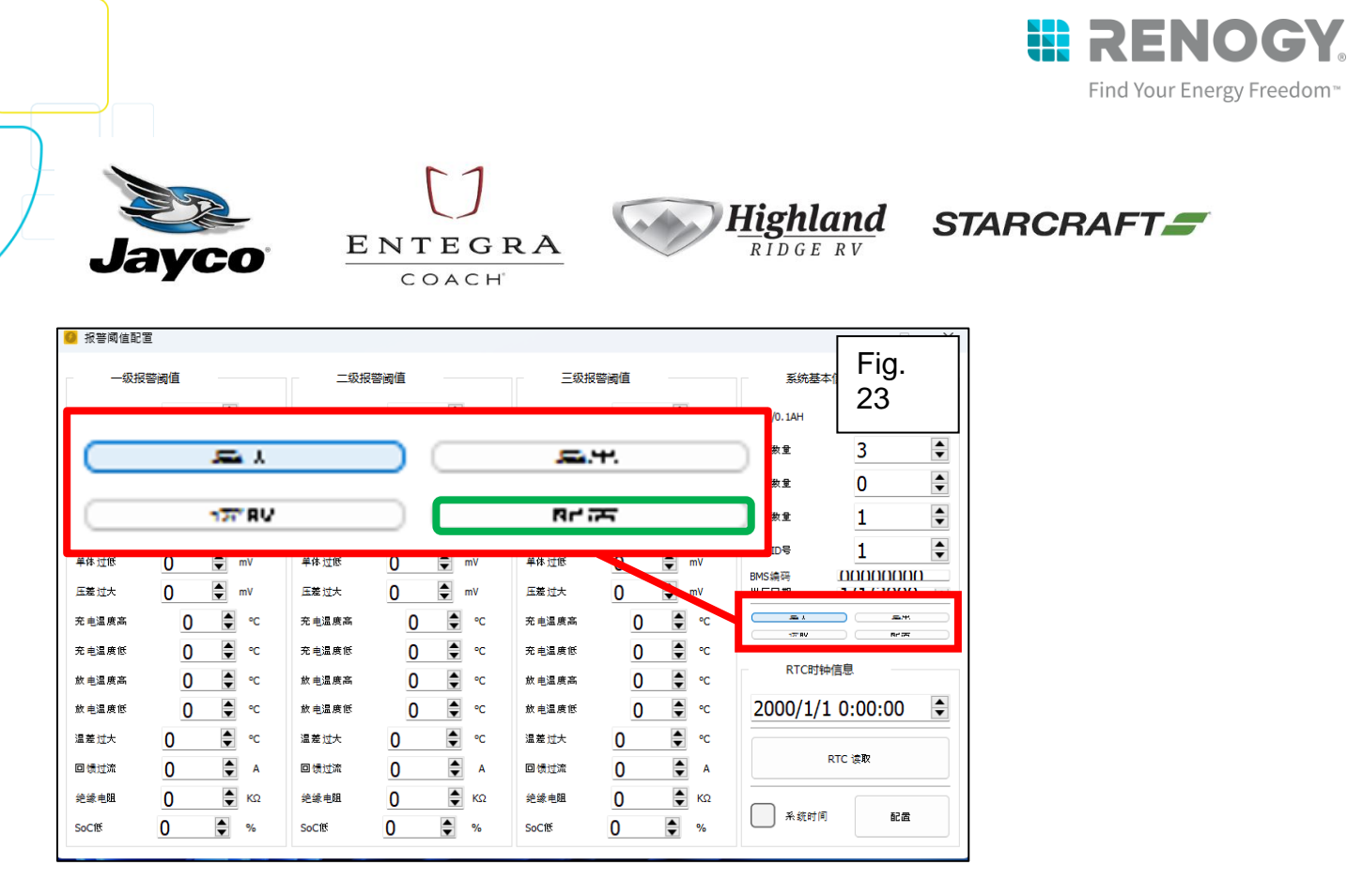

14. Close the KPT Debug Tool

24V-160\_Renogy Recall Remedy

May 2024

Page 45 of 50

24V-160 Renogy Recall Remedy

May 2024

# Page 46 of 50

#### 5. Debug Tool Manual SOC% Calibration

At some point during the bootloader process, the state of charge (SOC) will automatically calibrate to 0% or 100% and will need to be manually set. This can be corrected through the KPT Debug Tool and will require disconnecting and reconnecting the USB Can Analyzer.

1. Reconnect the USB cable to reset the USBCAN Analyzer.

ENTEGRA

COACH

Javco

- Go to the Renogy Battery Firmware Folder on the desktop screen and open. (Figure 24)
- 3. Turn on the lithium battery: Turn battery on with the self-locking switch and self-resetting switch. (Figure 25)
  - D.Press and release the self-locking switch (typically installed behind an access panel near the lithium battery)
  - E.Next press and hold the self-resetting switch (typically installed overhead cabinet near Firefly touchscreen) for
  - F. To verify the system is ON, the Samkoon screen lights should be ON (PWR and RUN) and the COM light flashing.

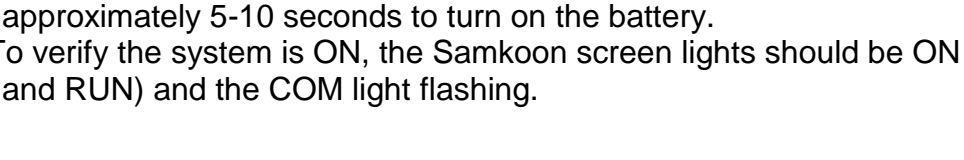

Fig. 25

BATTERY SWITCH

SELF

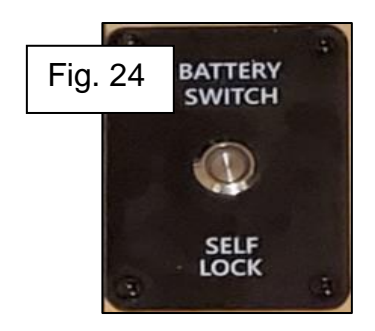

BATTERY SWITCH

 $(\mathbf{A})$ 

SELF RESET

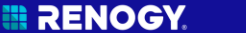

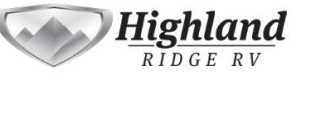

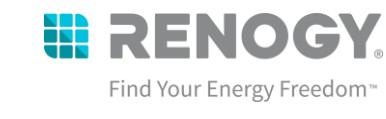

STARCRAFT

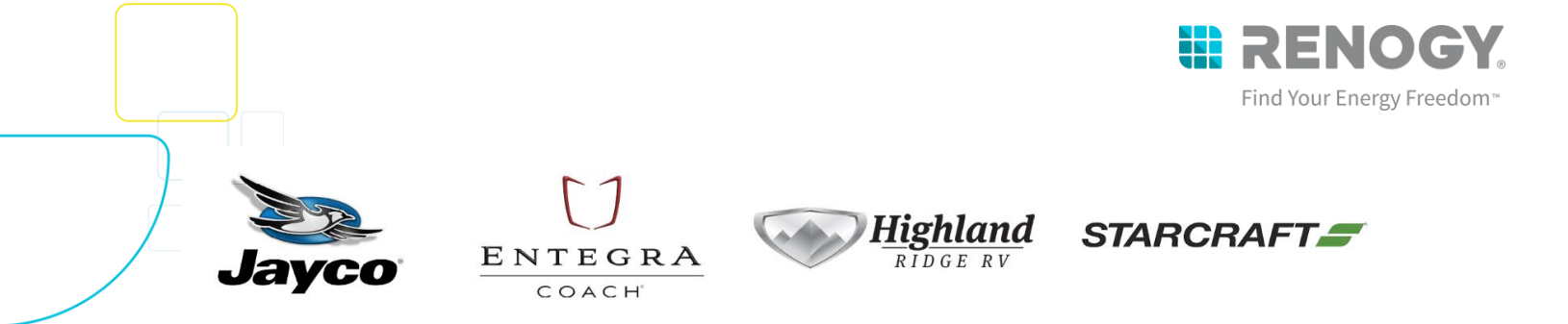

|       | <ol><li>Run the KPT_Debug_ToolVE3.3.0.exe-Shortcut (Figure 26)</li></ol> |              |                    |               |                   |              |               |                   |      |          |  |         |
|-------|--------------------------------------------------------------------------|--------------|--------------------|---------------|-------------------|--------------|---------------|-------------------|------|----------|--|---------|
|       | Manage 3. KPT_Debug_ToolVE3.3.0                                          |              |                    |               |                   |              |               | -                 |      |          |  |         |
| Ар    | plication T                                                              | ools         |                    |               |                   |              |               |                   |      |          |  | Fia. 26 |
|       |                                                                          | È            | X 🛋                |               | 晴 New item 🔻      |              | 📑 Open 🔻      | Select all        |      |          |  | J -     |
| tcut  | Move<br>to ₹                                                             | Copy<br>to • | Delete Rename      | New<br>folder | Easy access •     | Properties   | 🥁 Edit        | Select none       | n    |          |  |         |
|       |                                                                          | Org          | ganize             |               | New               | c            | pen           | Select            |      |          |  |         |
| nload | ls → Ren                                                                 | ogy Bat      | tery Firmware Upda | te → RE       | 3T210LFP51S-12 Up | date Instruc | tions → 3. KP | T_Debug_ToolVE3.3 | .0 → |          |  |         |
|       |                                                                          | ^ N          | lame               |               |                   | Date mod     | lified        | Туре              |      | Size     |  |         |
|       |                                                                          | config       |                    |               | 5/6/2024          | 4:17 PM      | File folder   |                   |      |          |  |         |
|       |                                                                          |              | device             |               |                   | 5/6/2024     | 4:17 PM       | File folder       |      |          |  |         |
|       |                                                                          |              | history data       |               |                   | 5/6/2024     | 4:17 PM       | File folder       |      |          |  |         |
|       |                                                                          |              | platforms          |               |                   | 5/6/2024     | 11:11 PM      | File folder       |      |          |  |         |
|       |                                                                          |              | plugins            |               |                   | 5/6/2024     | 4:17 PM       | File folder       |      |          |  |         |
|       |                                                                          |              | d3dcompiler 47     | dll           |                   | 5/6/2024     | 11-11 PM      | Application exte  | en   | 3,386 KB |  |         |
|       | 🛷 KPT_Debug_ToolVE3.3.0                                                  |              |                    | 5/6/2024      | 11:11 PM          | Application  |               | 635 KB            |      |          |  |         |
|       |                                                                          |              | IIDEGL.GII         |               |                   | J/ 0/ 2024   |               | Application exte  | en   | 66 KB    |  |         |
|       |                                                                          |              | libace s dw2-1 e   | 111           |                   | 5/6/2024     | 11-11 PM      | Application exte  | en   | 112 KB   |  |         |
|       |                                                                          |              |                    |               |                   |              |               |                   |      |          |  |         |

- 5. Run the KPT Debug Tool and change the settings to ZLG Driver, CAN2 (Figure 27 Red)
- 6. If you get a security error, click more info.
- 7. Select Open (Figure 19 Green)

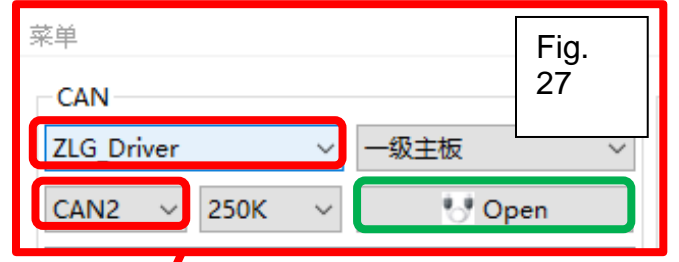

CAN 电压信息/mv 温度信息/℃ 附加信息 BMS状态 继电器状态 CANalyst-II ~ 一级主板 ₿°C °F 0) 单体个数: 温感个数: 总电压/0.1V: 工作模式: 未知模式 放电继电器: 2 CAN1 ~ 250K 🕂 Open 一体式 MS结构:  $\sim$ 最高电压/mV: 充电状态: 停止充电 2 慢充继电器: т1 ^ 0) 最高电压位置 充电电流/0.1A: ( ? П V1 预充继电器: Т2  $\Box$ 充电电压/0.1V: 最低电压/mV: 0 风扇继电器: П V2 最低电压位置 ? 扩展信息 DCDC继电器: 外总压/V

24V-160\_Renogy Recall Remedy

May 2024

Page 47 of 50

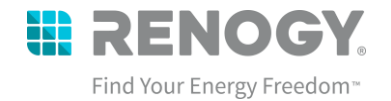

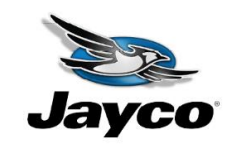

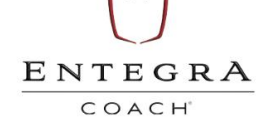

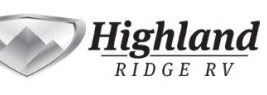

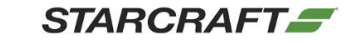

8. Click **Menu** (Figure 20– Blue) and select **Battery Simulation** (Figure 28 – Green).

| 参 KPT_Debug_ToolVE3.3.0<br>菜单                                                                | Fig.<br>28                                                    |                              |            |            |
|----------------------------------------------------------------------------------------------|---------------------------------------------------------------|------------------------------|------------|------------|
| <ul> <li>阈值配置</li> <li>电池模拟</li> <li>人板模拟</li> <li>人板提示</li> <li>复位显示</li> <li>請求</li> </ul> | <ul> <li>✓ 一级主板 ✓</li> <li>✓ Close</li> <li>帧发送失败!</li> </ul> |                              |            |            |
| ● KPT_Debug_ToolVE3.3.0<br>家单                                                                |                                                               |                              |            | - 🗆 X      |
| CAN                                                                                          | 电压信息/mv 温度信息/℃                                                | 附加信息                         | BMS状态      | 继电器状态      |
| CANalyst-II ~ 一级主板 ~<br>CAN1 ~ 250K ~                                                        |                                                               | □□ <sup>▲</sup> ●电压/0.1V: □□ | 工作模式: 未知模式 | 放电继电器: ?   |
|                                                                                              | BMS结构: 一体式 ~ T1                                               | 日 最高电压/mV: 日                 | 充电状态: 停止充电 | 慢充继电器: 🥐   |
|                                                                                              |                                                               |                              | 充电电流/0.1A: | 预充继电器:     |
|                                                                                              |                                                               | 山 最低电压/mV: []                | 充电电压/0.1V: | 风扇继电器: ?   |
|                                                                                              |                                                               |                              | 扩展信息       | DCDC继电器: 🥐 |

9. Then a submenu will launch, where you will click the SOC line (Figure 29— Green) and manually type in the SOC percentage you recorded before the update. Once you type in the correct SOC%, you will press **Send** (Figure 29 – Red)

24V-160\_Renogy Recall Remedy

May 2024

Page 48 of 50

|        |                         |                                           |              |                | F       | ind Your Energy Free |
|--------|-------------------------|-------------------------------------------|--------------|----------------|---------|----------------------|
| Jayce  | $\frac{E N T}{c \circ}$ | EGRA                                      | High<br>RIDG | land<br>E RV   | STARCRA | AFT <b>_</b>         |
| 📵 模拟功能 |                         | Fic                                       | 1            | _              | □ ×     |                      |
| 模拟信息   |                         | 29 继电器越控                                  | ,<br>外总      | <b>盂/0.1</b> V | ✓ 模拟模式  |                      |
| SoC    | 52 🗘 %                  | □ 放电继电器                                   | ▲ V1         | 0              | ○ 快充模式  |                      |
| 总电压    | 525 🔹 0.1V              | □ DCDC继电器                                 | V2           | 0              | ○ 慢充模式  |                      |
| 总电流    | 0 🗘 A                   | <ul><li>□ 慢充继电器</li><li>□ 快充继电器</li></ul> | V3           | 0 •            | ○ 放电模式  |                      |
| 最高温度   | 20 🔹 ℃                  | □ 预充继电器                                   | V4           | 0              |         |                      |
| 最低温度   | 20 🗘 ℃                  | <ul> <li>加热继电器</li> <li>风扇继电器</li> </ul>  | V5           | 0              |         |                      |
| 最高单体电压 | 3285 🖨 mV               | □ 自定义8                                    | V6           | 0              |         |                      |
| 最低单体电压 | 3285 🚔 mV               | 自定义9                                      | V7           | 0              | 🗌 故障清除  |                      |
| 绝缘电阻   | 0 🗘 K                   | <ul><li>自定义10</li><li>▲</li></ul>         | • V8         | 0              |         | 1                    |

- 10. The Samkoon will now reflect the correct SOC%. If it does not, close the program altogether, disconnect the USB Can Analyzer and begin the **5. Debug Tool Manual SOC% Calibration** section again.
- 11. Verify the update through a battery restart.
  - a. Press and release the self-locking switch (typically installed behind an access panel near the lithium battery)

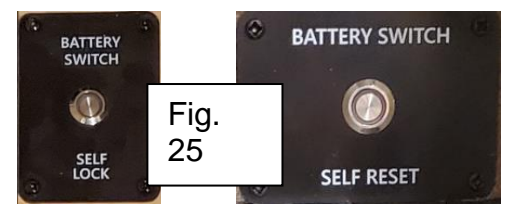

 b. Next press and hold the self-resetting switch (typically installed overhead cabinet near Firefly touchscreen) for an

cabinet near Firefly touchscreen) for approximately 5-10 seconds to turn on the battery.

c. To verify the system is ON, the Samkoon screen lights should be ON (PWR and RUN) and the COM light flashing.

24V-160\_Renogy Recall Remedy

May 2024

DENI

dom

🚯 <u>renogy.com</u>

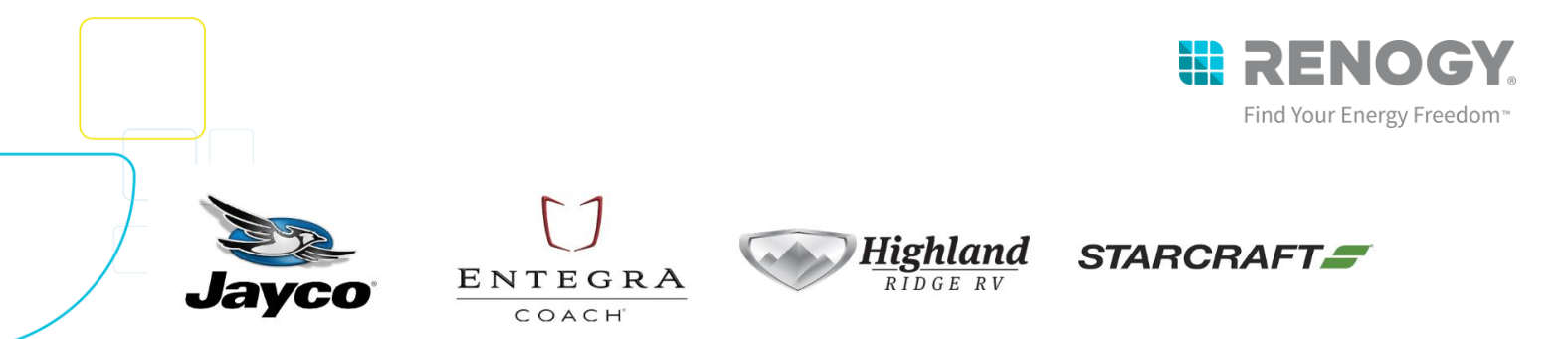

Update is complete when the SOC% reflects the initial SOC% before the update began as well as the new BMS Version showing 137.4.4 on the bottom right-hand side of the Samkoon monitor.

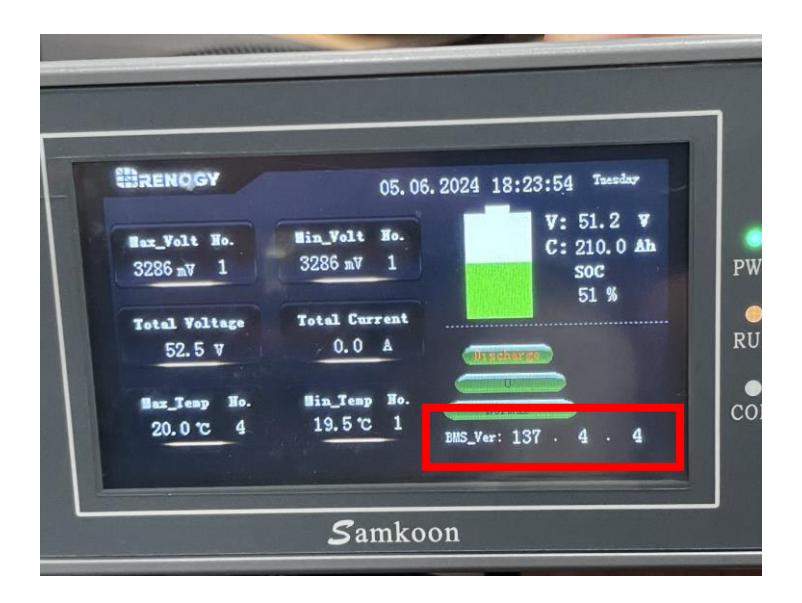

24V-160\_Renogy Recall Remedy

May 2024

Page 50 of 50